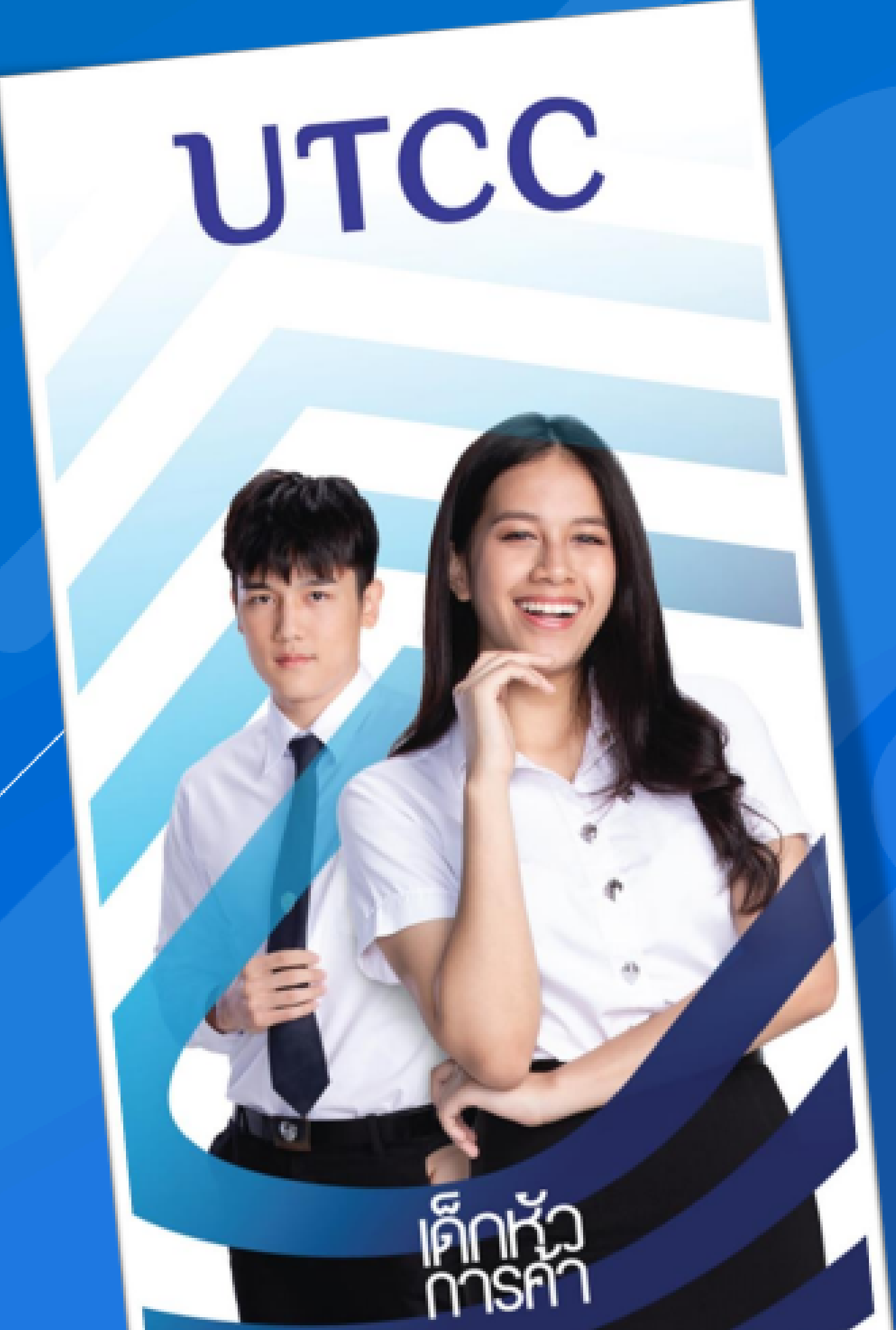

# คมีอการใช้งาน

## แอปพลิเคชั่นสำหรับนักศึกษา

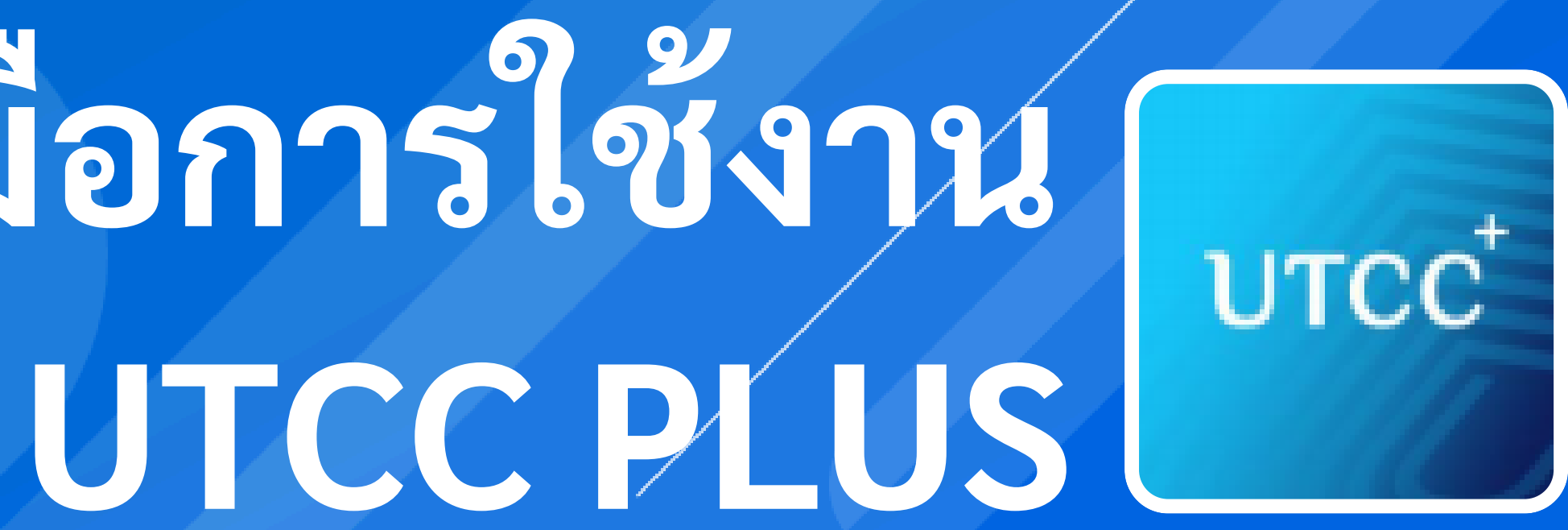

## **CSI Professional Co., Ltd.**

## แอปพลิเคชั่นสำหรับนักศึกษา ประกอบไปด้วย

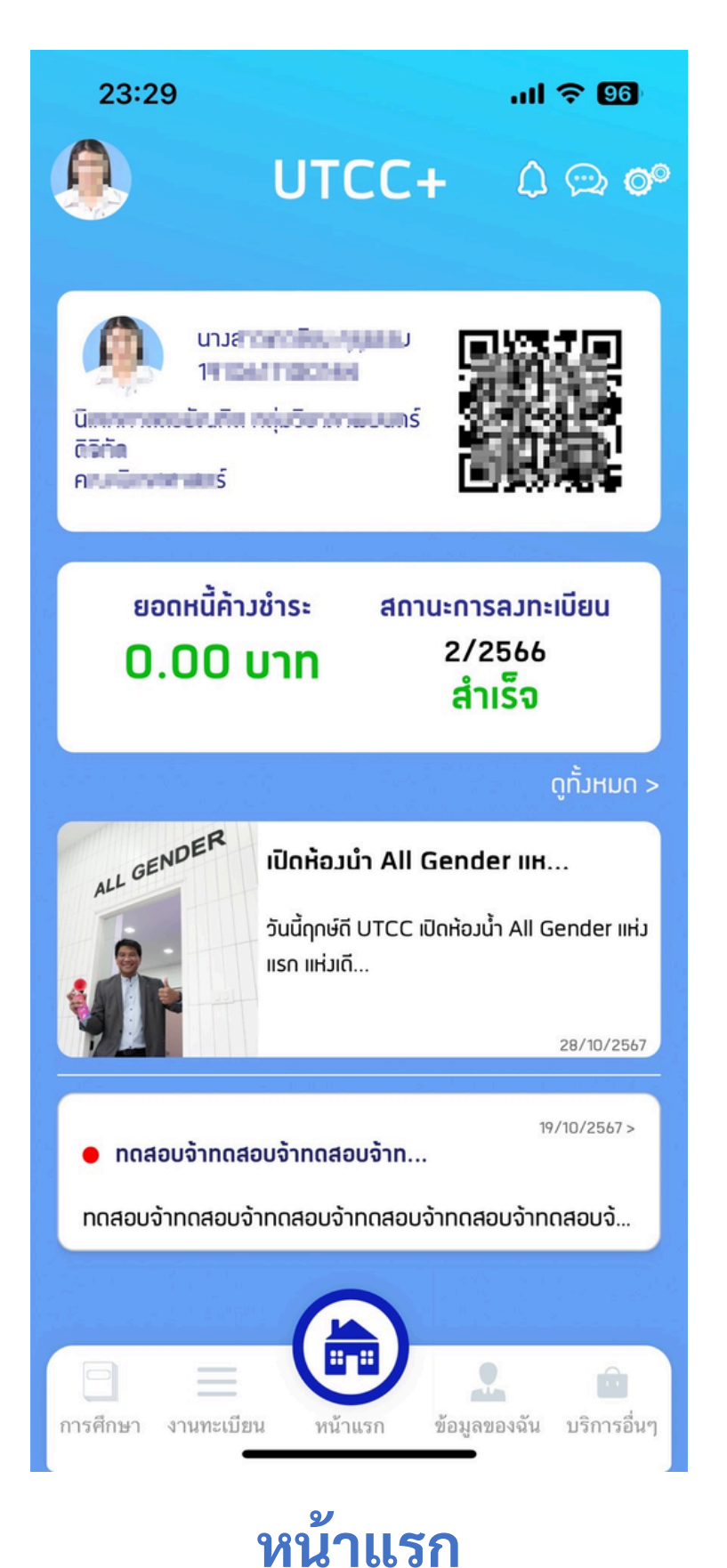

เลือก ผ่านเมนู ทั้ง 5

### หน้าแรก

Fitness

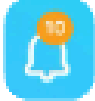

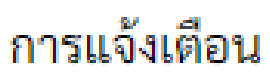

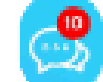

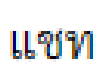

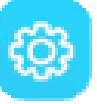

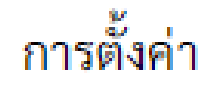

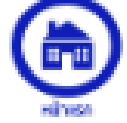

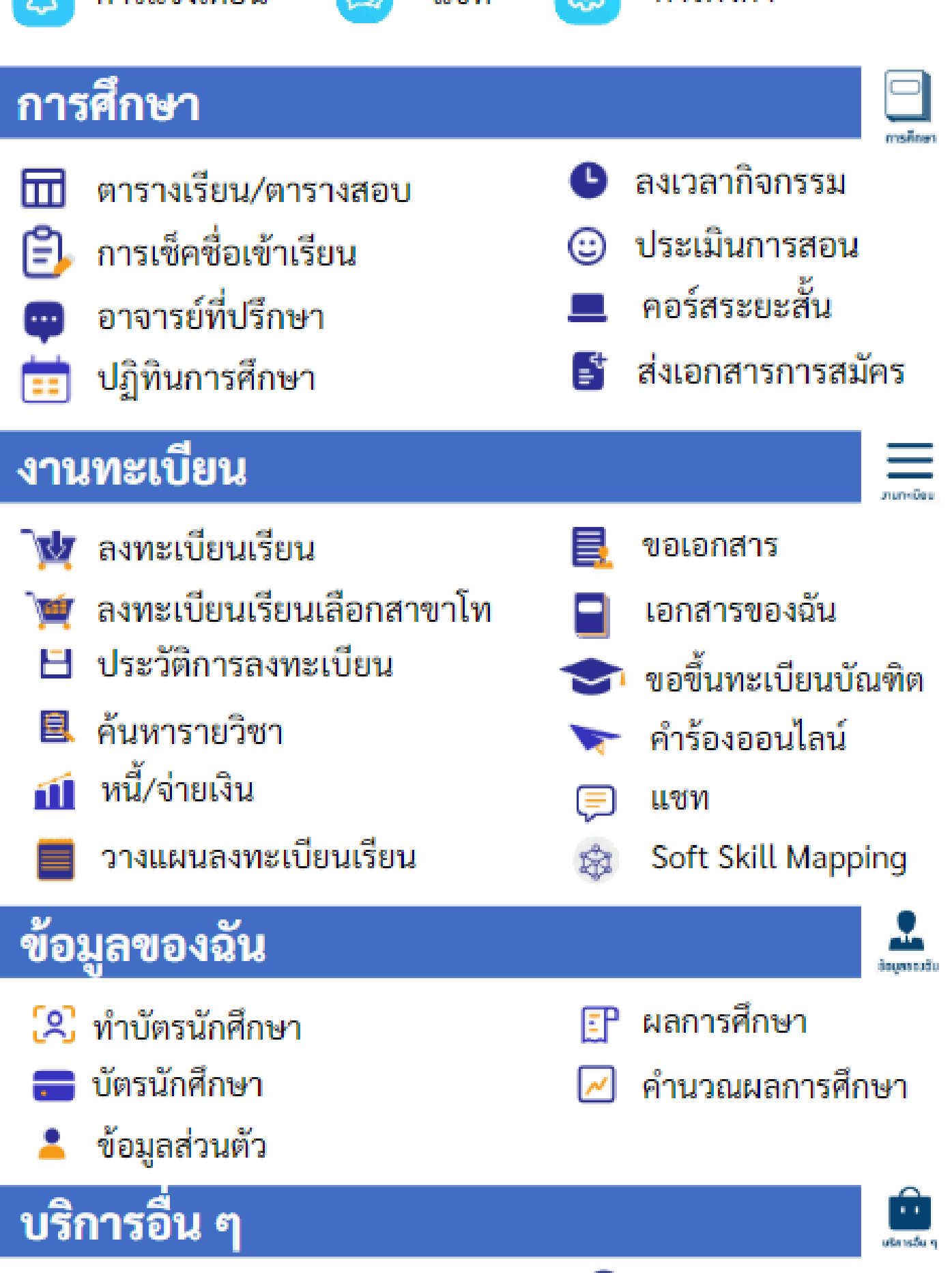

€

ระบบคอยน์

| 1.เข้าผ่า          | านเมนูก'                 | ารตั้งค่า           | 2.:<br>Pa | กรอก User<br>issword | mame/       |
|--------------------|--------------------------|---------------------|-----------|----------------------|-------------|
| 23:32              | UTCC+<br>ດາຣຕັ້ງຄ່າ      | .11 ବ ©©<br>() ∞ ©° |           | 23:33                |             |
|                    | ប៊ល្វថ                   |                     |           |                      |             |
| เข้าสู่ระบบ        |                          | >                   |           | ות                   | 00          |
| เปลียนภาษา/Switc   | :h Language ກາ<br>ກັ່ງໃປ | ษาไทย (Thai) >      |           | U I                  | เษา         |
| ข้อตกลงการใช้บริกา | 15                       | >                   |           | ชื่อผู้ใช้มาน/s      | หัสนักศึกษา |
| แจ้มปัญหาการใช้มาบ | 1                        | >                   |           |                      |             |
| คู่มือการใช้มาน    |                          | >                   |           | รหัสผ่าน             |             |
| คู่มือการลงทะเบียน |                          | >                   |           |                      | จดจำฉัน     |
| เกี่ยวกับ          |                          | >                   |           |                      | เข้าสู่ระบบ |
| การแจ้มเตือน       |                          |                     |           |                      |             |
| ระบบ [SIT]         |                          |                     |           | ลืมรหัส              | ผ่าน?       |

## 3.เข้าสู่ระบบสำเร็จ

| 23:34 🕇                     | ul 🗢 95                                      |
|-----------------------------|----------------------------------------------|
| 🧶 итсс                      | C+ 🗘 💬 🞯                                     |
| การตั้ม                     | ค่า                                          |
| ប៊ល្លរី                     | i                                            |
| เปลียนภาษา/Switch Language  | ภาษาไทย (Thai) >                             |
| ลืมรหัสผ่าน                 | >                                            |
| เปลี่ยนรหัสผ่าน             | >                                            |
| ทั่วใป                      |                                              |
| ข้อตกลมการใช้บริการ         | >                                            |
| แจ้มปัญหาการใช้มาน          | >                                            |
| คู่มือการใช้ <i>ม</i> าน    | >                                            |
| คู่มือการลงทะเบียน          | >                                            |
| เกี่ยวกับ                   | >                                            |
| การแจ้มเตือน                |                                              |
| ระบบ [SIT]                  |                                              |
|                             |                                              |
| การศึกษา งานทะเบียน หน้าแรก | <ul> <li>ช้อมูลของฉัน บริการอื่นๆ</li> </ul> |

## หน้าแรกของแอปพลิเคชั่น

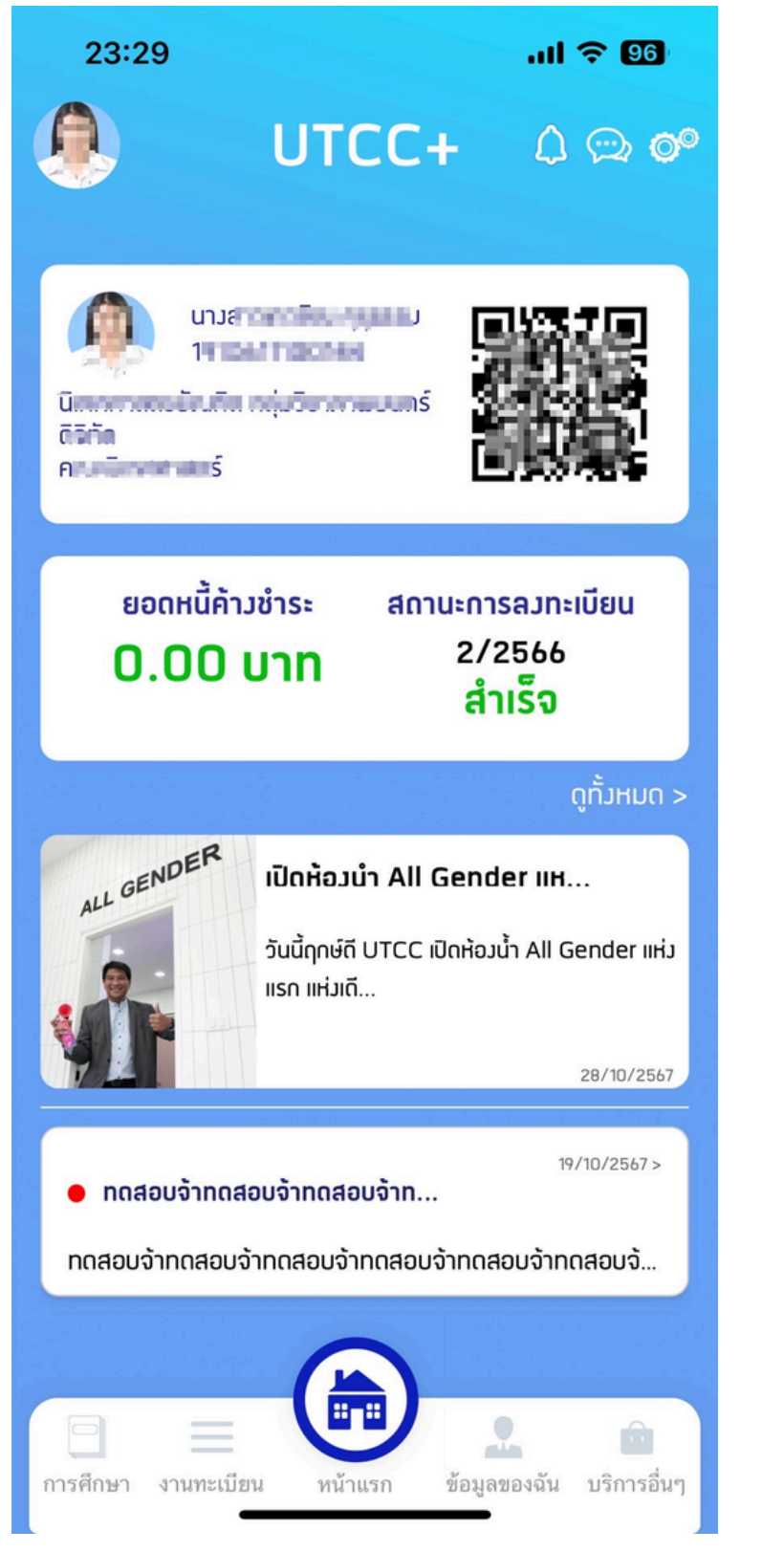

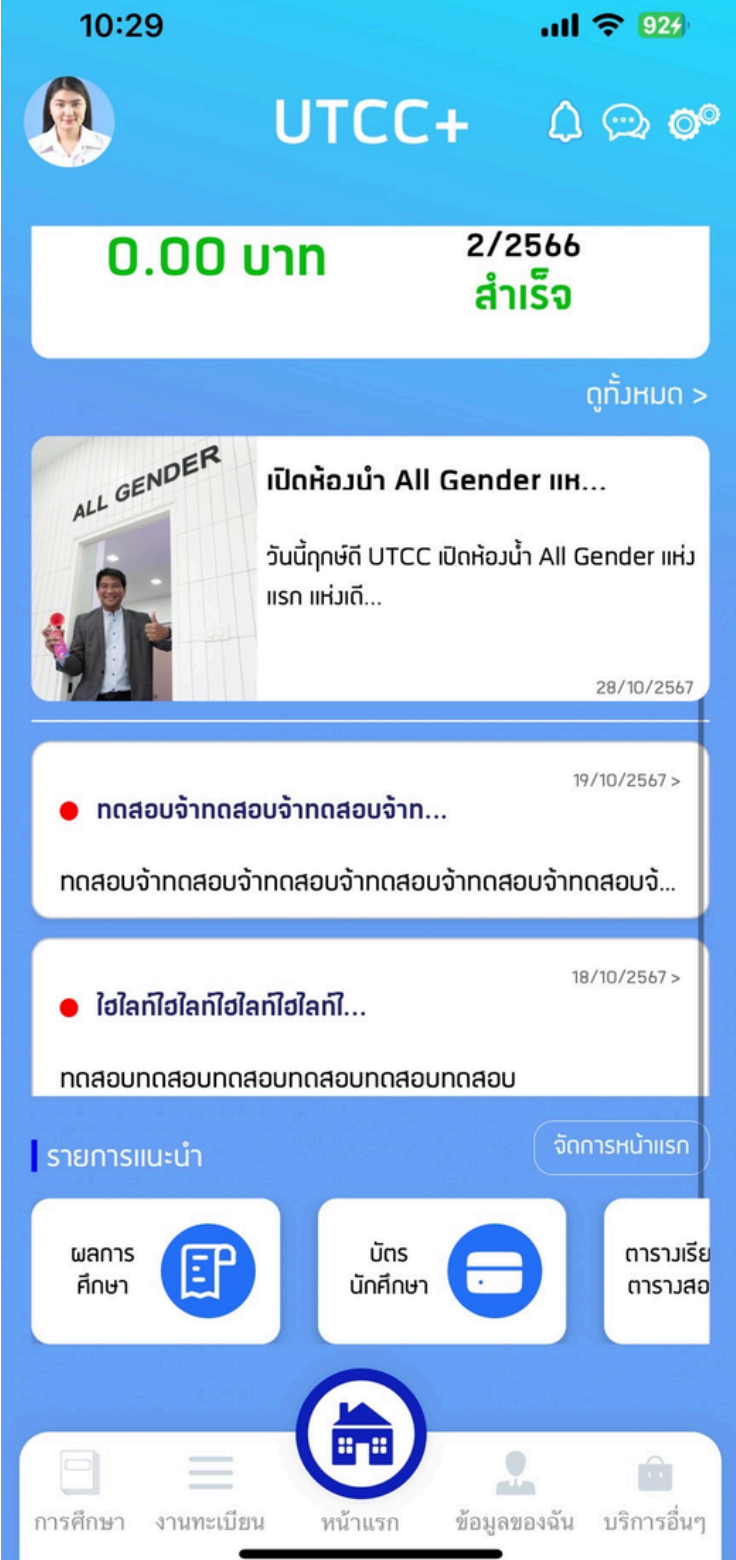

- แสดงข้อมูลนักศึกษา
- แสดงข้อมูลการลงทะเบียนเรียน

### หน้าแรกจะแสดงฟังก์ชันหลักที่มีความสำคัญต่อนักศึกษา เป็นประจำ และ แสดงข่าวสารของมหาวิทยาลัย

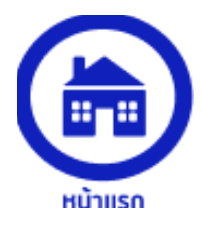

• แสดงข่าวสารต่าง ๆ ในมหาวิทยาลัย

แสดงเมนูรายการแนะนำที่นักศึกษาสามารถจัดการเองได้

## หน้าการทำงานหลัก 4 หน้า สามารถเลือกได้จากเมนูด้านล่าง

### การศึกษา

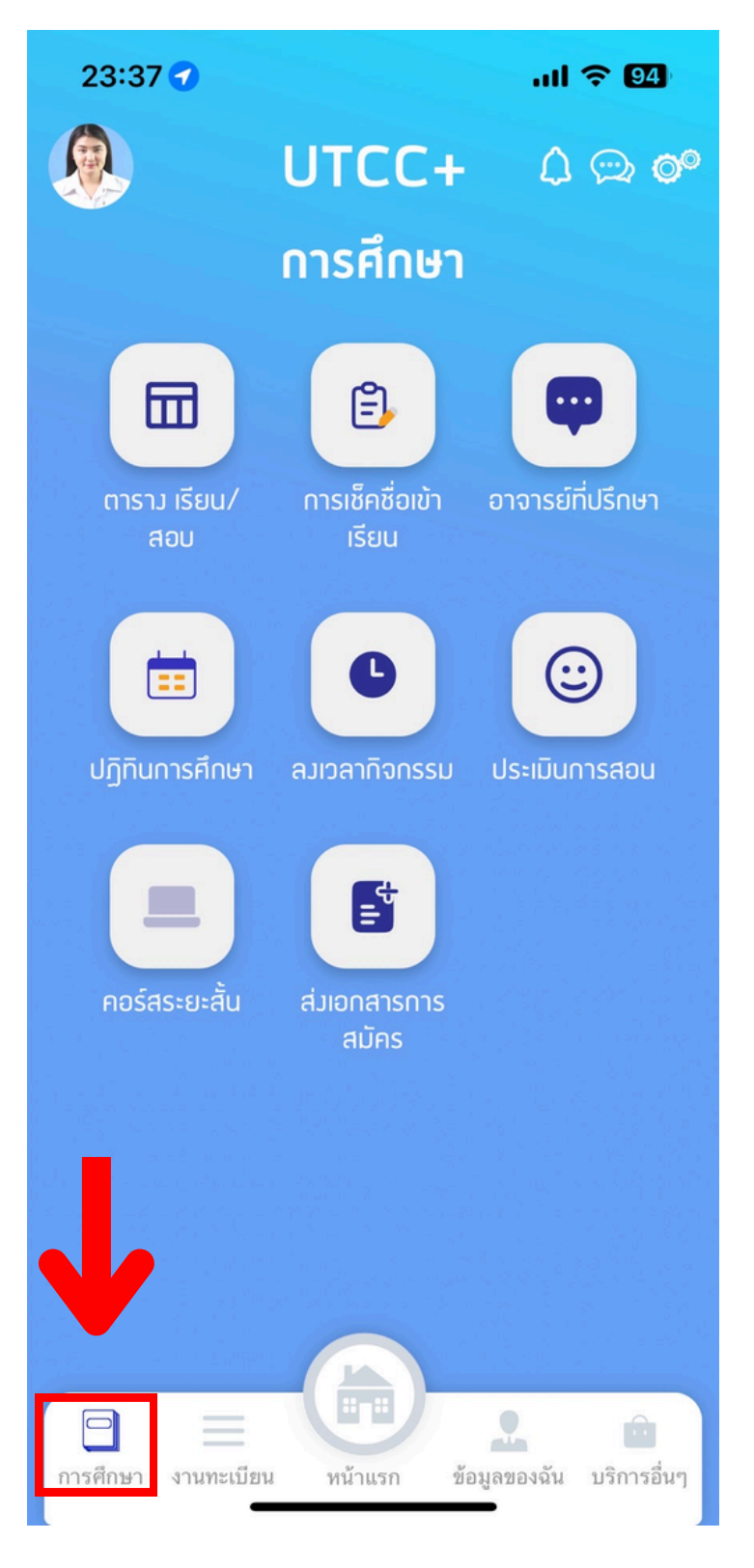

### งานทะเบียน

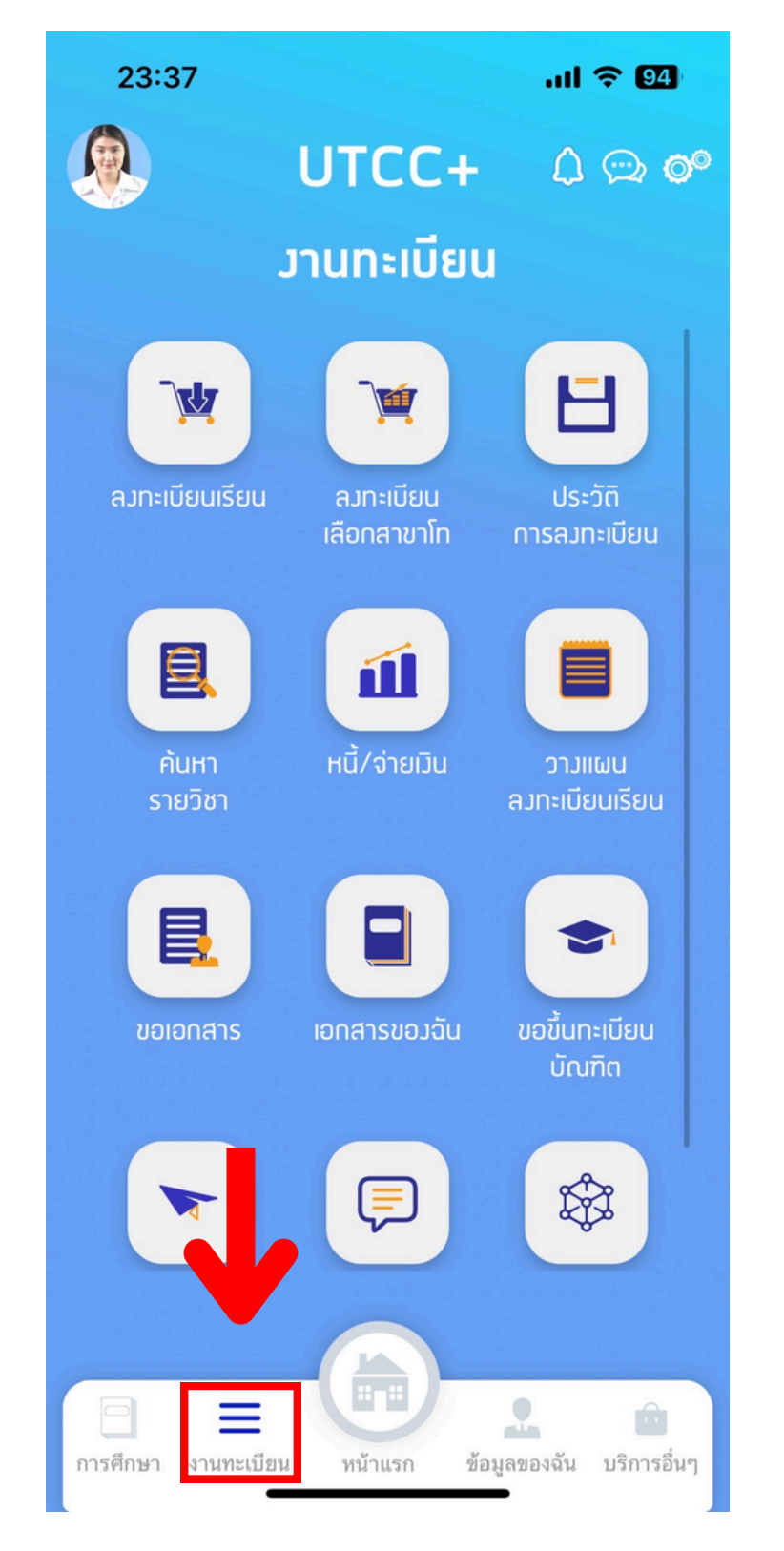

### ข้อมูลของฉัน

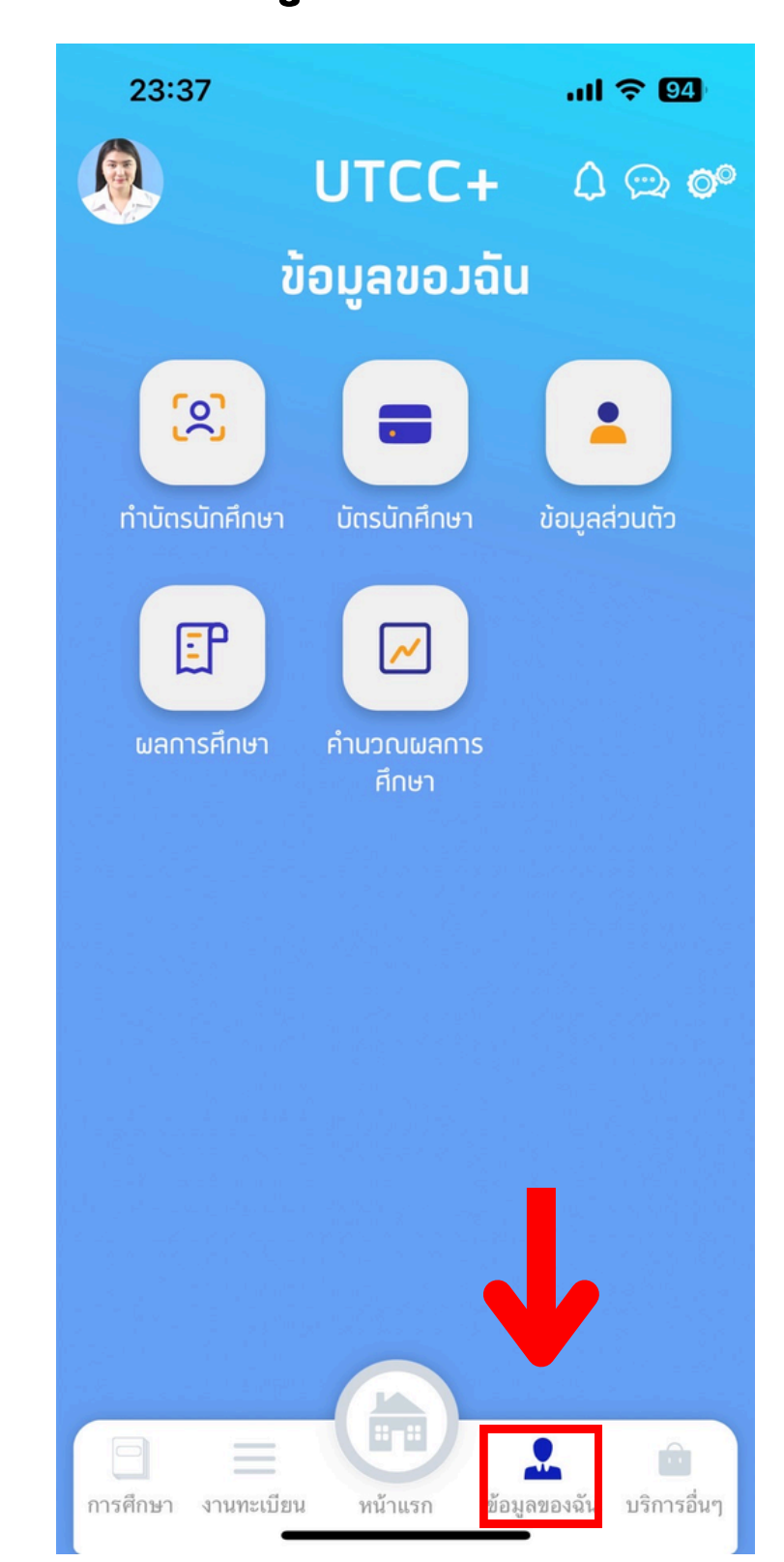

บริการอื่น ๆ

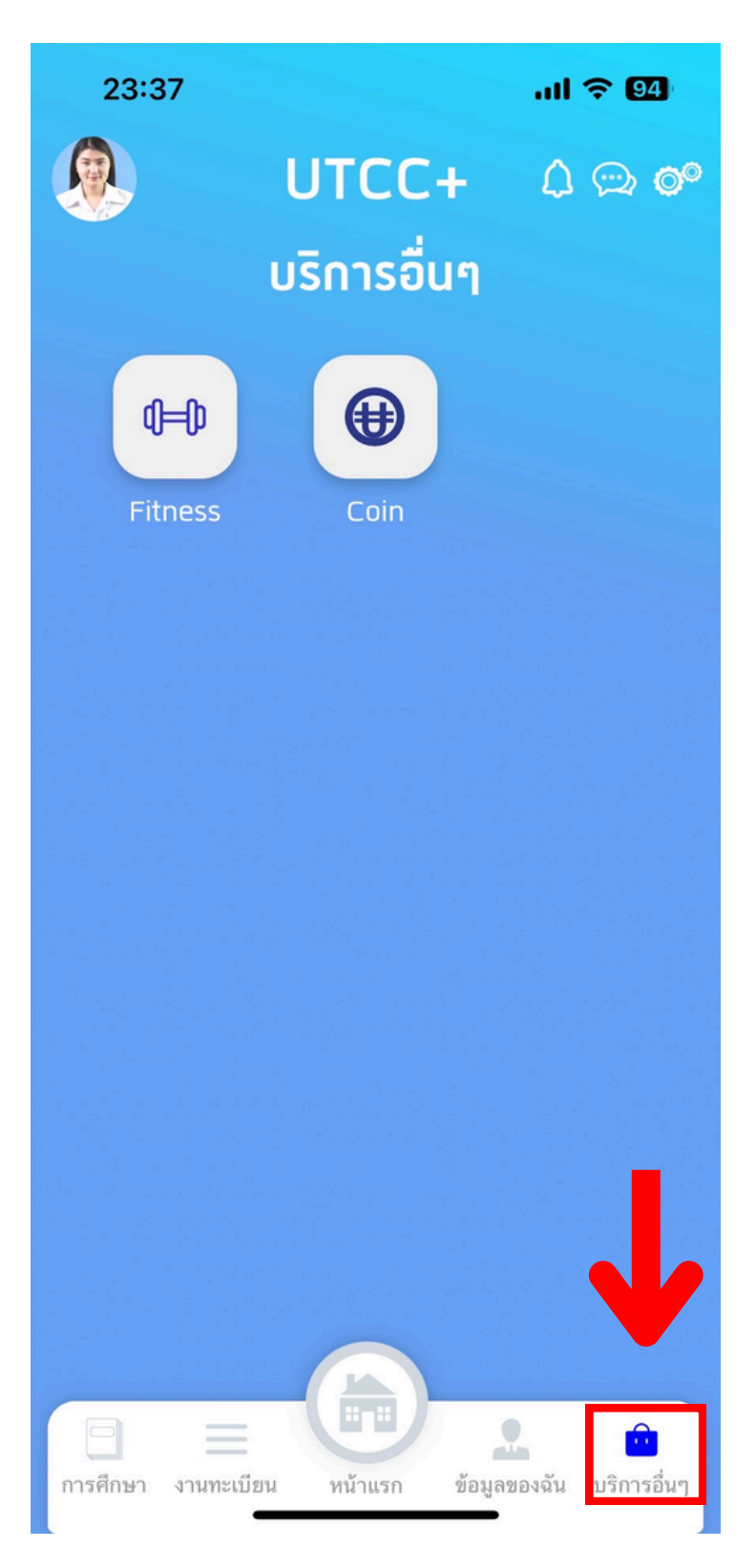

## การแจ้งเตือน

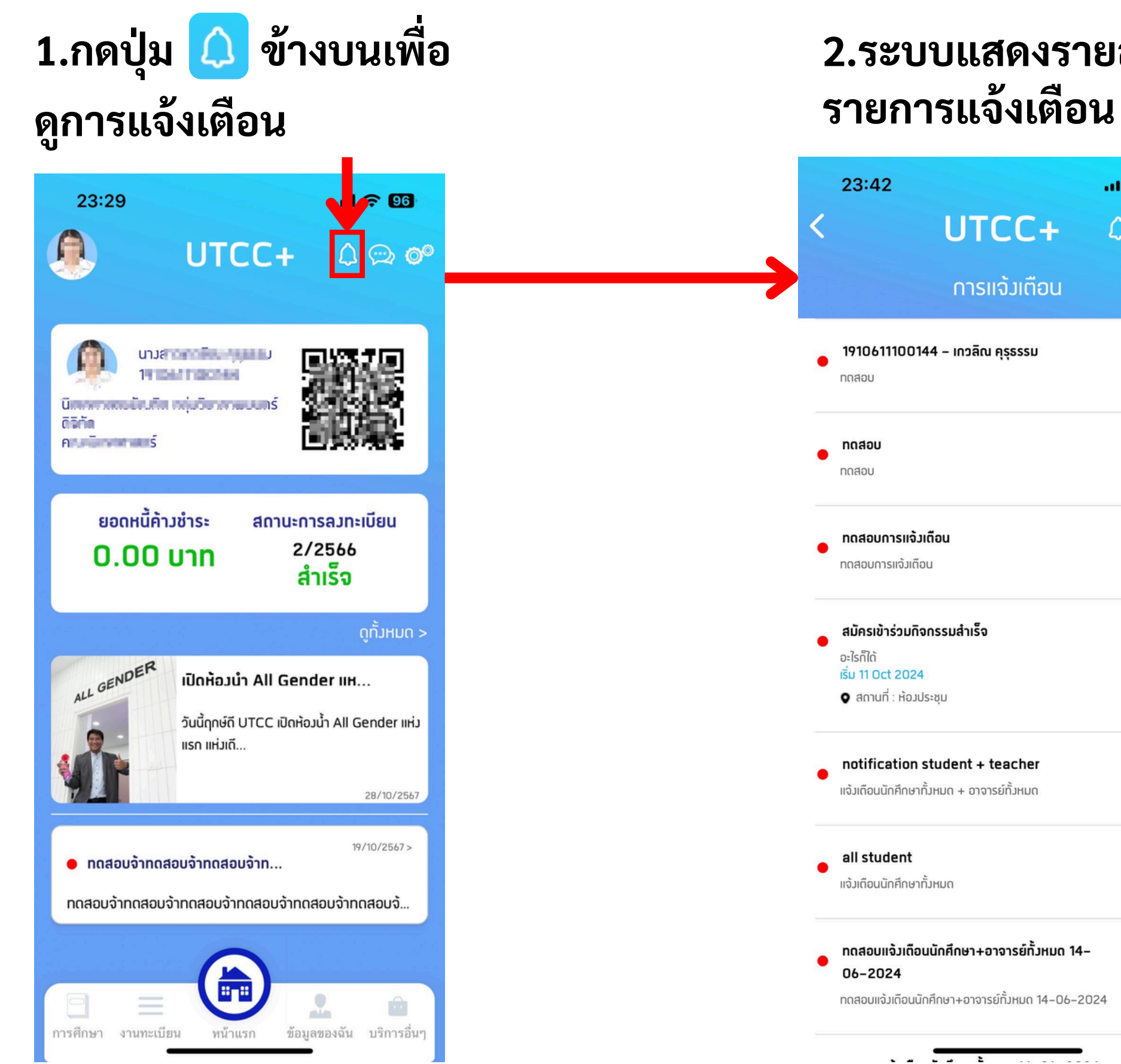

## 2.ระบบแสดงรายละเอียด

|                                               | ul ? 94        |  |
|-----------------------------------------------|----------------|--|
| CC+                                           | û ∞ <b>o</b> ⁰ |  |
| จ้มเตือน                                      |                |  |
| าุรุธรรม                                      | 17 w.e. 2567   |  |
|                                               | 17 ພ.ຍ. 2567   |  |
|                                               | 17 w.u. 2567   |  |
|                                               | 11 w.v. 2567   |  |
| eacher<br>ຍ໌ກັ້ນ <del>ເ</del> ມດ              | 14 n.a. 2567   |  |
|                                               | 14 n.n. 2567   |  |
| <b>จารย์ทั้วหมด 14–</b><br>ทั้งหมด 14–06–2024 | 14 n.a. 2567   |  |
|                                               |                |  |

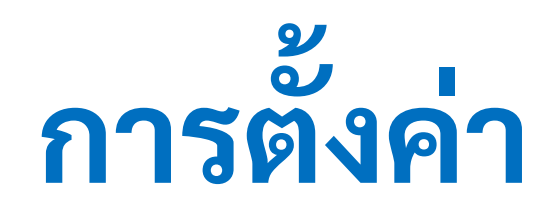

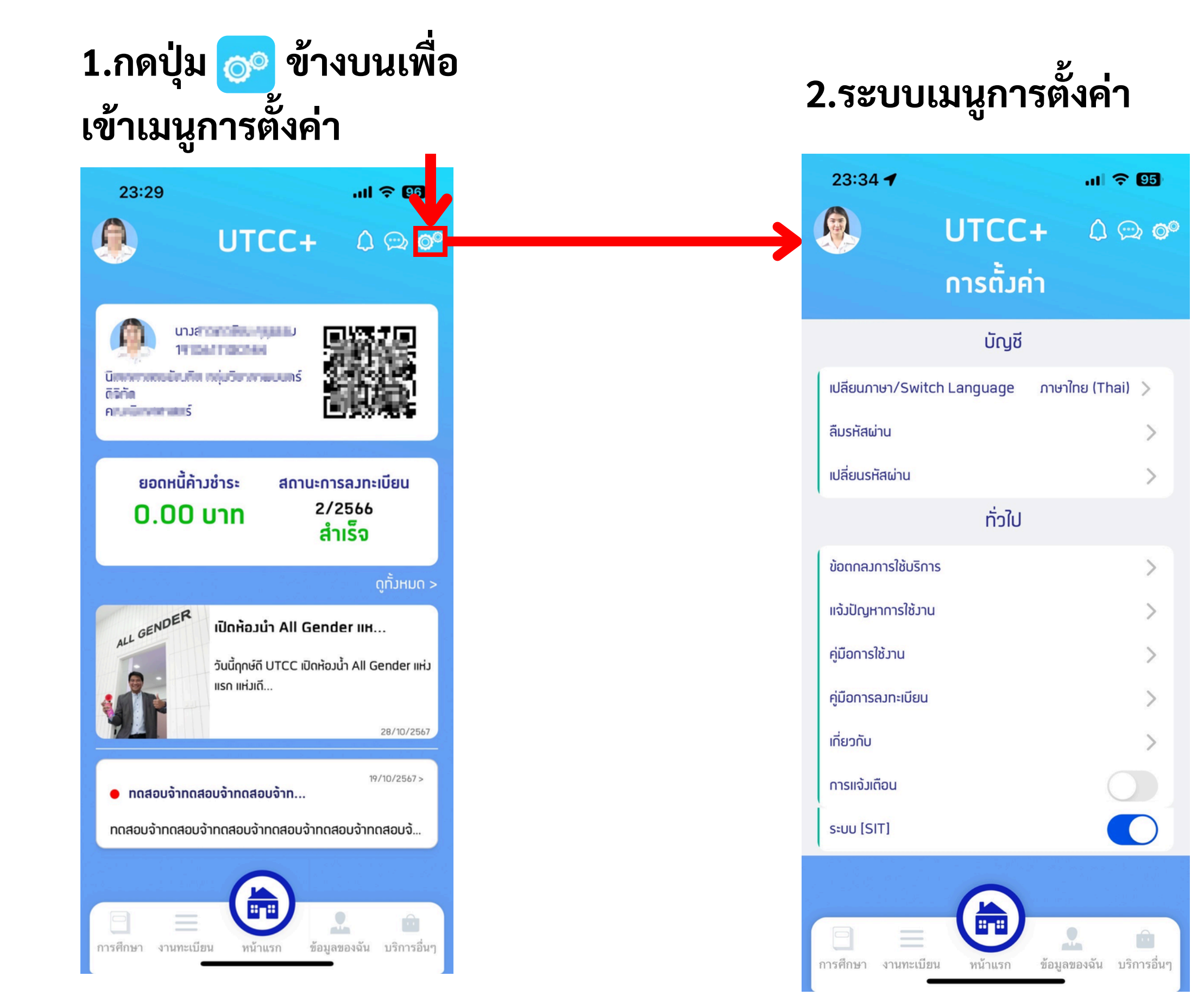

![](_page_7_Figure_0.jpeg)

## 3. เปลี่ยนภาษาเรียบร้อย

![](_page_7_Figure_2.jpeg)

![](_page_7_Picture_3.jpeg)

>

5

~

![](_page_8_Picture_0.jpeg)

## การเปลี่ยนรหัสผ่าน

1.เข้าเมนูการตั้งค่า

| 23:34      | 1                 |            | .11 🗢 95                                                             |
|------------|-------------------|------------|----------------------------------------------------------------------|
|            | UTC               | C+         | 0 💬 📀                                                                |
|            | การตั้            | ุ่งค่า     |                                                                      |
|            | ບັດ               | ្វស៊       |                                                                      |
| เปลียนภา   | ษา/Switch Languag | e ภาษาใท   | ษ (Thai) >                                                           |
| ลืมรหัสผ่  | าน                |            | >                                                                    |
| เปลี่ยนรหั | สผ่าน             |            | >                                                                    |
|            | ทั่ว              | ໃປ         |                                                                      |
| ข้อตกลม    | าารใช้บริการ      |            | >                                                                    |
| แจ้วปัญห   | าการใช้มาน        |            | >                                                                    |
| คู่มือการใ | ช้มาน             |            | >                                                                    |
| คู่มือการส | างทะเบียน         |            | >                                                                    |
| เกี่ยวกับ  |                   |            | >                                                                    |
| การแจ้มเตี | iou               |            |                                                                      |
| ຣະບບ [SI   | T]                |            |                                                                      |
|            | 0                 |            | a magni a na anna a<br>Anna - gun a<br>Anna - gun a<br>Anna - anna - |
| การศึกษา   | งานทะเบียน หน้าแร | า ข้อมูลขอ | •••••••••••••••••••••••••••••••••••••                                |

![](_page_9_Figure_3.jpeg)

![](_page_9_Picture_4.jpeg)

เปลี่ยนภาษ ลืมรหัสผ่าเ

เปลี่ยนรหัส

ระบบจะนำ

คุ่มยา เรเงว

คู่มือการลง

เกี่ยวกับ

การแจ้มเตือ

ระบบ [SIT

![](_page_9_Picture_12.jpeg)

## 2.กด "ใช่" เพื่อไปยัง เว็บไซต์

|                                                                                      |                                                                 | .ul 🗢 🛙                   | 4      |
|--------------------------------------------------------------------------------------|-----------------------------------------------------------------|---------------------------|--------|
| UTC                                                                                  | C+                                                              | 4 🗠                       | 00     |
| การต่                                                                                | ั้งค่า                                                          |                           |        |
| ບັ                                                                                   | ល្ងชី                                                           |                           |        |
| n/Switch Langua                                                                      | ge ກາษาไ                                                        | ไทย (Thai) >              |        |
| I.                                                                                   |                                                                 |                           | >      |
| ผ่าน                                                                                 |                                                                 |                           | >      |
| <b>ต้อวการเปลี่ย</b><br>ท่านเข้าสู่เว็บใชด์ขอวมห <sup>.</sup><br>ต้อวการเข้าสู่เว็บใ | <b>มนรหัสผ่าน?</b><br>เวิทยาลัยเพื่อเปลี่ย<br>ชต์ตอนนี้หรือไม่? | ยนรหัสผ่าน ท่าน           |        |
| ໃມ່                                                                                  |                                                                 | ใช่                       | 1      |
| nu                                                                                   |                                                                 |                           | >      |
| ทะเบียน                                                                              |                                                                 |                           | >      |
|                                                                                      |                                                                 |                           | >      |
| u                                                                                    |                                                                 | $\bigcirc$                |        |
|                                                                                      |                                                                 |                           |        |
| = (รี<br>านทะเบียน หน้าแ                                                             | รก ข้อมูล:                                                      | <b>2</b><br>ของฉัน บริการ | รอื่นๆ |
|                                                                                      |                                                                 |                           |        |

## ข้อตกลงการใช้บริการ

1.เข้าเมนูการตั้งค่า

| 23:34 🕇            |              | at                       | <b>? 95</b>             |
|--------------------|--------------|--------------------------|-------------------------|
|                    | UTCC         | + 0                      | ) 💬 <b>O</b> ®          |
|                    | การตั้มศ     | ่า                       |                         |
|                    | ប័ល្យชី      |                          |                         |
| เปลียนภาษา/Swi     | tch Language | ภาษาใทย (T               | 'hai) >                 |
| ลืมรหัสผ่าน        |              |                          | >                       |
| เปลี่ยนรหัสผ่าน    |              |                          | >                       |
|                    | ทั่วไป       |                          |                         |
| ข้อตกลมการใช้บริเ  | าาร          |                          | >                       |
| แจ้มปัญหาการใช้ม   | u            |                          | >                       |
| คู่มือการใช้มาน    |              |                          | >                       |
| คู่มือการลงทะเบียเ | i -          |                          | >                       |
| เกี่ยวกับ          |              |                          | >                       |
| การแจ้มเตือน       |              |                          |                         |
| ระบบ [SIT]         |              |                          |                         |
|                    |              |                          |                         |
| การศึกษา งานทะเป   | ยน หน้าแรก   | <b>2</b><br>ข้อมูลของฉัน | <b>โ</b><br>บริการอื่นๆ |

![](_page_10_Picture_3.jpeg)

![](_page_10_Picture_4.jpeg)

การติดตั้งแอปพลิเคชันนี้ เป็นการตกลงเงื่อนไขการ ใช้งานของแอปพลิเคชัน ของมหาวิทยาลัยหอการค้าไทย UTCC Plus (ต่อไปนี้เรียกโดยรวมว่า "แอปพลิเคชัน") ซึ่ง ระบุข้อกำหนุดเกี่ยวกับการใช้งานแอปพลิเคชัน และการใช้ บริการตามที่ระบุในที่นี้ (ต่อไปนี้เรียกว่า "บริการ") ในการใช้ งานแอปพลิเคชันนี้ ท่านตกลงที่จะปฏิบัติตามข้อตกลงและ เงื่อนไขเหล่านี้ (ต่อไปนี้เรียกว่า "เงื่อนไขการใช้บริการ") หากท่านไม่ยอมรับข้อตกลงและเงื่อนไขใด ๆ หรือทั้งหมดนี้ ท่านต้องยกเลิกการใช้งานแอปพลิเคชันและ/หรือการใช้ บริการที่ระบุในนี้โดยทันที

หากมีข้อสงสัยหรือข้อเสนอแนะที่เกี่ยวข้องกับ แอปพลิเคชัน การให้บริการของแอปพลิเคชัน และการใช้ บริการของท่าน กรุณาติดต่อสำนักบริการคอมพิวเตอร์ ณ อาคาร 7 ชั้น 4

#### <u>นิยามความหมาย</u>

"แอปพลิเคชัน" หมายถึง ซอฟต์แวร์ภายใต้ชื่อ UTCC Plus จัดทำโดย มหาวิทยาลัยหอการค้าไทย (ต่อไป

![](_page_10_Picture_12.jpeg)

#### 2.ระบบแสดงรายละเอียด ข้อตกลงการใช้บริการ

UTCC+ 

.ul 🗢 😡

#### ข้อกำหนดและเงื่อนไข การใช้ แอปพลิเคชัน UTCC Plus

#### <u>รายละเอียดทั่วไป</u>

ท่านสามารถตรวจสอบเงื่อนไขต่างๆ ก่อนใช้งาน แอปพลิเคชั่นได้ตามรายละเอียดดังต่อไปนี้

ฉันยอมรับตามข้อตกลมและเมื่อนใขการใช้บริการ

ยอมรับ

| การแจ้งปั | <b>่ญหา</b>                                                 | การใ                       | ช้งาเ                              | J           |                                                                                                    |
|-----------|-------------------------------------------------------------|----------------------------|------------------------------------|-------------|----------------------------------------------------------------------------------------------------|
|           | 1.เข้าเมนูก<br>"แจ้งปัญห                                    | าารตั้งค่า ก<br>การใช้งา   | ดเลือกเม <sup>ะ</sup><br>น"        | ນູ 2<br>ເວັ | จากนั้นระบบจะนำท่านเข้าสู่<br>บไซต์เพื่อแจ้งปัญหาการใช้ง                                                                                                    |
|           | 23:34 🕇                                                     | UTCC+<br>ດາຣຕັ້ງຄ່າ        | ''II ≳ @2<br>() ѽ ©0               |             | ۱۵:10 <b>ا ≎ ₪</b><br>JTCC                                                                                                    |
|           | เปลียนภาษา/Switc<br>ลืมรหัสผ่าน                             | ບັດງชี<br>:h Language ກາຩາ | ໄກຍ (Thai) 📏                       |             | Username                                                                                                    |
|           | เปลี่ยนรหัสผ่าน<br>ข้อตกลงการใช้บริกา                       | ทั่วไป<br>s                | >                                  |             | LOGIN                                                                                                    |
|           | แจ้มปัญหาการใช้มาน<br>คู่มือการใช้มาน<br>คู่มือการลมทะเบียน |                            | > > >                              |             | สำหรับนักศึกษา : Username & Password ล็อคอินเหมือนระบบบริการนักศึกษา<br>สำหรับอาจารย์/เจ้าหน้าที่ : Username ไม่ต้องใส่ @utcc.ac.th และ Password รหัส<br>เดียวกับที่เข้าใช้อิเมลมหาวิทยาลัยฯ<br>For student : Use "Username & Password" as the credential for ระบบบริการ<br>นักศึกษา |
|           | เที่ยวทับ<br>การแจ้มเตือน<br>ระบบ [SIT]                     |                            |                                    |             | Teacher / Officer : The Username, apply the email account (without<br>@utcc.ac.th). The Password as same as you email password.                                                                                                    |
|           | การศึกษา งานทะเบีย                                          | น หน้าแรก ข้อมูล           | <b>2 อิ</b><br>เของฉัน บริการอื่นๆ |             | □  □  □    ↓  ↓  ↓                                                                                                    |

## ้าน

## คู่มือการใช้งาน

1.เข้าเมนูการตั้งค่า กดเลือก เมนู "คู่มือการใช้งาน"

| 23:34 🕇            |              | al         | <del>?</del> 95                                                                 |
|--------------------|--------------|------------|---------------------------------------------------------------------------------|
|                    | UTCC         | + 0        | ()<br>()<br>()<br>()<br>()<br>()<br>()<br>()<br>()<br>()<br>()<br>()<br>()<br>( |
|                    | การตั้มศ     | ่า         |                                                                                 |
|                    | ប័ល្យชី      |            |                                                                                 |
| เปลียนภาษา/Swit    | tch Language | ภาษาใทย (T | hai) >                                                                          |
| ลืมรหัสผ่าน        |              |            | >                                                                               |
| เปลี่ยนรหัสผ่าน    |              |            | >                                                                               |
|                    | ກັ່ງໃປ       |            |                                                                                 |
| ข้อตกลมการใช้บริก  | าาร          |            | >                                                                               |
| แจ้มปัญหาการใช้มา  | u            |            | >                                                                               |
| คู่มือการใช้มาน    |              |            | >                                                                               |
| คู่มือการลงทะเบียบ | 1            |            | >                                                                               |
| เกี่ยวกับ          |              |            | >                                                                               |
| การแจ้มเตือน       |              |            |                                                                                 |
| ระบบ [SIT]         |              |            |                                                                                 |
|                    | 0            |            |                                                                                 |
|                    |              | 2          |                                                                                 |

2.กด "ใช่" เพื่อดาวน์โหลด คู่มือการใช้าน

![](_page_12_Picture_4.jpeg)

#### 3.เอกสารคู่มือการใช้งานที่ ดาวน์โหลด

![](_page_12_Picture_6.jpeg)

## **ดู**มือการลงทะเบียน

1.เข้าเมนูการตั้งค่า กดเลือก เมนู "คู่มือการลงทะเบียน"

![](_page_13_Picture_2.jpeg)

2.กด "ใช่" เพื่อดาวน์โหลด คู่มือการใช้าน

![](_page_13_Figure_4.jpeg)

#### 3.เอกสารคู่มือการใช้งานที่ ดาวน์โหลด

![](_page_13_Picture_6.jpeg)

![](_page_14_Picture_0.jpeg)

![](_page_14_Picture_1.jpeg)

![](_page_14_Picture_2.jpeg)

## การเข้าสู่ระบบการศึกษา - ตารางเรียน/สอบ

การศึกษา

Ê

การเช็คชื่อเข้า

.... 🙃 94

•••

อาจารย์ที่ปรึกษา

 $\odot$ 

2

การศึกษา งานทะเบียน หน้าแรก

ข้อมูลของฉัน บริการอื่นๆ

#### 1. จากหน้าแรกเลือก 2. แสดงหน้า "การศึกษา" เมนู "การศึกษา" กดเลือก "ตารางเรียน/สอบ" 23:37 🕜 23:37 🕜 .ul ᅙ 😡 UTCC+ UTCC+ การศึกษา Ê •••• การเช็คชื่อเข้า อาจารย์ที่ปรึกษา iาราว เรียน*i* ์ตาราม เรียน*เ* เรียน $\odot$ == C == ปฏิทินการศึกษา ลมเวลากิจกรรม ประเมินการสอน ÷

คอร์สระยะสัน

ารศึกษ

สมัคร

งานทะเบียน หน้าแรก

C ปฏิทินการศึกษา ลมเวลาทิจกรรม ประเมินการสอน ÷ ส่มเอกสารการ คอร์สระยะสั้น ส่มเอกสารการ สมัคร Û alle a ข้อมูลของฉัน บริการอื่นๆ

3.1 กรณียังไม่เข้าสู่ระบบ ระบบจะให้ทำการเข้าสู่ระบบ 23:33 UTCC นักศึกษา ชื่อผู้ใช้มาน/รหัสนักศึกษา รหัสผ่าน ลืมรหัสผ่าน?

.ul 🗢 🖽

×

2

จดจำฉัน

เข้าสู่ระบบ

### 3.2 กรณีเข้าสู่ระบบแล้ว ระบบจะแสดงรายละเอียด

![](_page_15_Figure_5.jpeg)

## ระบบการศึกษา - การเช็คชื่อเข้าเรียน

2. กรณีเข้าสู่ระบบแล้ว ระบบจะแสดงรายละเอียด

1. แสดงหน้า "การศึกษา" กด เลือก "การเช็คชื่อเข้าเรียน"

![](_page_16_Picture_3.jpeg)

![](_page_16_Picture_4.jpeg)

LW212-1 sec.1

#### 3.1 สามารถเช็คชื่อเข้าเรียนได้ โดยผ่านการสแกน QR Code

![](_page_16_Picture_7.jpeg)

#### 3.2 สามารถเช็คชื่อเข้าเรียน ได้โดยผ่านการกรอกรหัส PIN

![](_page_16_Picture_9.jpeg)

LW212-1 sec.1 🕳

## ระบบการศึกษา - อาจารย์ที่ปรึกษา

1. แสดงหน้า "การศึกษา" 2. กรณีเข้าสู่ระบบแล้ว ระบบจะแสดงรายละเอียด

กดเลือก "อาจารย์ที่ปรึกษา"

![](_page_17_Picture_3.jpeg)

## 3.1 สามารถโพสต์ข้อความถึง อาจารย์ที่ปรึกษาได้

## ระบบการศึกษา - ปฏิทินการศึกษา

1. แสดงหน้า "การศึกษา" กดเลือก "ปฏิทินการศึกษา"

![](_page_18_Picture_2.jpeg)

2. กรณีเข้าสู่ระบบแล้ว ระบบจะทำ ท่านไปยังเว็บไซต์ของมหาวิทยาลัยที่ มีรายละเอียดของปฏิทินการศึกษาอยู่

![](_page_18_Picture_4.jpeg)

₽

13:17

|                                                                                                    | হ 🕼                                                                         |
|----------------------------------------------------------------------------------------------------|-----------------------------------------------------------------------------|
| CC                                                                                                    | =                                                                           |
| ฏิทินการศึกษ<br>าหรับนักศึกษ<br>ยาลัยหอการค                                                                                                    | า<br>า<br>-้าาไทย                                                           |
| การใช้งานคุกกี้ (Cookies) หรือ<br>เงกันกับคุกกี้ เพื่อเพิ่มประสิทธิภ<br>เงขึ้นให้แก่ผู้ใช้จากการเยื่ยมชมเ<br>ษานโยบายการใช้คุกกี้ และนโย<br>ส่วนตัวของข้อมูล<br>คุกกี้ทั้งหมด ปฏิเสธคุกกี้<br>นโยบายการใช้คุกกี้ | เทคโนโลยีอื่นที่<br>าพและส่งมอบ<br>เว็บไซด์ของเรา<br>บายความเป็น<br>รั้งทมด |
| registrar.utcc.ac.th                                                                                                    | S                                                                           |
| ΰű                                                                                                    | ) (C)                                                                       |

## ระบบการศึกษา - ลงเวลากิจกรรม

#### 1. แสดงหน้า "การศึกษา" กดเลือก "ลงเวลากิจกรรม"

![](_page_19_Picture_2.jpeg)

## 2. กรณีเข้าสู่ระบบแล้ว ระบบจะ แสดงรายละเอียดปฏิทินกิจกรรม

![](_page_19_Picture_4.jpeg)

#### 3. เมื่อมีการเข้าร่วมกิจกรรม ระบบจะแสดงรายละเอียด สรุปการเข้าร่วมกิจกรรม

![](_page_19_Figure_6.jpeg)

#### 4. นักศึกษาที่เข้าร่วม กิจกรรมสามารถรับสิทธิ ช่วยตรวจได้

## ระบบการศึกษา - ประเมินการสอน

### 1. แสดงหน้า "การศึกษา" กดเลือก "ประเมินการสอน"

![](_page_20_Picture_2.jpeg)

2. แสดงข้อมูลรายวิชาที่ยังไม่ได้ ทำการประเมิน กดเลือกรายวิชาที่ ต้องการประเมิน

![](_page_20_Picture_4.jpeg)

#### แสดงหัวข้อที่ต้องทำการประเมิน และดำเนิน การประเมินสำเร็จ

## ระบบการศึกษา - ส่งเอกสารการสมัคร

1. แสดงหน้า "การศึกษา" กดเลือก "ส่งเอกสารการสมัคร"

![](_page_21_Picture_2.jpeg)

![](_page_21_Picture_3.jpeg)

![](_page_21_Picture_4.jpeg)

## กรณีเข้าสู่ระบบแล้ว ระบบจะทำนำ ท่านไปยังเว็บไซต์ของมหาวิทยาลัยที่มี รายละเอียดของการส่งเอกสารการสมัคร

| .ul 穼 🕼                                            |
|----------------------------------------------------|
|                                                    |
| UTCC                                               |
| ้นทึกเอกสารการสมัคร                                |
| ภาษาไทย / English                                  |
| รทัสนักศึกษา                                       |
| id                                                 |
| รทัสผ่าน                                           |
| rd                                                 |
| านของนักศึกษาใช้รทัสผ่าน<br>ับระบบบริการนักศึกษา** |
| Submit                                             |
|                                                    |
|                                                    |
| reginfo.utcc.ac.th さ                               |
| ΰ m G                                              |
|                                                    |

![](_page_22_Picture_0.jpeg)

![](_page_22_Picture_1.jpeg)

## งานทรเบียน

## การเข้าสู่ระบบงานทะเบียน

### 1. จากหน้าแรกเลือก เมนู "งานทะเบียน"

2. แสดงหน้า "งาน ทะเบียน" กดเลือก "ลง ทะเบียนเรียน"

3.1 กรณียังไม่เข้าสู่ระบบ ระบบจะให้ทำการเข้าสู่ ຽະບບ

รหัสผ่าน

6

23:33

![](_page_23_Figure_4.jpeg)

### 3.2 กรณีที่เข้าสู่ระบบ ระบบแล้ว ระบบจะแสดง รายละเอียดข้อมูล

![](_page_23_Figure_7.jpeg)

## ขั้นตอนการลงทะเบียนเรียนปกติ

![](_page_24_Figure_1.jpeg)

![](_page_25_Figure_0.jpeg)

## ขั้นตอนการลงทะเบียนเรียนปกติ ให้เพิ่มวิชาจนครบตามความต้องการ แล้วกดตรวจสอบการเลือกวิชา

## 5. เมื่อเพิ่มวิชาแล้ว ระบบจะ แสดงวิชาที่เพิ่มไว้ในตะกร้า

#### ...I 🎅 🚺 09:27 UTCC+ ้ลงทะเบียนเรียน กาคการศึกษา 1/2566 รายการเพิ่ม 999992-1 ດລຸ່ມ 1 ทดสอบ8 รหัสวิชา 999992

ชื่อวิชา ดึวรายวิชาจากแผน ค้นหารายวิชา

เลือกลวทะเบียนใด้

รายวิชาที่เปิดสอนตามเมื่อนใข

ทดสอบ

กลุ่ม 1 999992-1 ทดสอบ8 3 (0-0-0) รับ/เหลือ หน่วยกิต เวลาเรียน 100/99 Production ENV สำรอมให้ เวลาสอบ ตรวจสอบการเลือกวิชา

7. แล้วจึงกดปุ่ม ตรวจ สอบการเลือกวิชา

![](_page_26_Figure_9.jpeg)

6. นักศึกษาต้องเพิ่มวิชาให้ ครบตามความต้องการลง ทะเบียนเรียน

### 8. กรณีที่ตรวจสอบเรียบร้อยแล้ว จะแสดงผลการตรวจสอบว่าผ่าน เพื่อดำเนินการต่อไป

![](_page_26_Picture_14.jpeg)

## ขั้นตอนการลงทะเบียนเรียนปกติ กรณีที่ผ่านการตรวจสอบแล้ว ให้ดำเนินการตรวจสอบค่าใช้จ่ายเพื่อยืนยันการลงทะเบียน

#### 9. กดปุ่ม "ตรวจสอบ ค่าใช้จ่าย"

![](_page_27_Picture_2.jpeg)

#### 10. ตรวจสอบค่าใช้จ่ายและ กดปุ่ม "ยืนยันลงทะเบียนเรียน"

![](_page_27_Picture_4.jpeg)

ยืนยันลงทะเบียนเรียน

#### 11. กด "ลงทะเบียน" เพื่อ ยืนยันการลงทะเบียน

| 09:                                  | 32                                              |
|--------------------------------------|-------------------------------------------------|
| <                                    | UTC                                             |
|                                      | ผลการลมท                                        |
|                                      | ตารามเรียน                                      |
| <u>8</u><br>อา.                      | 9 10 11 12 13 14 15                             |
| ຈ.<br>ອ.<br>ພ.<br>ພຖ.<br>ศ.          |                                                 |
| <sup>ส.</sup><br>วันจัเ              | unś                                             |
| 9999<br>ห้อม N<br>09:00              | <b>โปรดยีน</b><br>ดำเนินการล <i>ม</i> า         |
| วันพุ                                | ปิด                                             |
| <mark>9999</mark><br>ห้อม N<br>13:00 | 91–1 กดสอบ9<br>J/A<br>D – 14:00                 |
| _<br>ใม่มีข้                         | ้อมูล                                           |
|                                      | <u>รายละเอียดค่</u>                             |
| ค่าบำรุม<br>ค่าประกับ<br>ค่าเบี้ยปร  | าารศึกษา<br>นขอมเสียหาย<br>ระกันอุบัติเหตุกลุ่ม |
| รวมค่าใช้                            | งี่จ่าย Productio                               |
|                                      | ยืบยับลาทะเบี                                   |
|                                      | 00000011-10                                     |

![](_page_27_Picture_7.jpeg)

#### 12.1 หลังกดยืนยันแล้วกด "กลับไป ยังหน้าแรก" หรือ "หนึ่/จ่ายเงิน"

![](_page_27_Picture_9.jpeg)

## ขั้นตอนการลงทะเบียนเรียนปกติ เมื่อดำเนินการถึงหน้าลงทะเบียนเรียบร้อย นั้นคือการลงทะเบียนเสร็จสิ้นแล้ว

12.2 หลังกดยืนยันแล้วกด "หนี้/จ่ายเงิน"

![](_page_28_Picture_2.jpeg)

## กรณีไม่ผ่านการตรวจสอบให้นักศึกษาสังเกตข้อมความแจ้งเตือน ตามตัวอย่างต่อไปนี้

## ลงทะเบียนต่ำกว่า มีวิชาที่ตารางเรียน หรือ รายวิชาติดเงื่อนไขอื่นๆ หน่วยกิต ที่มหาวิทลัยกำหนด ตารางสอบ ซ้อนกัน (Prereauisite)

![](_page_29_Picture_2.jpeg)

ให้ลงวิชาเพิ่มเติม

![](_page_29_Picture_5.jpeg)

#### ให้ลบและเลือกใหม่

## (Prerequisite)

![](_page_29_Picture_8.jpeg)

#### ให้ลบวิชานั้น ๆ

## 4. ลงทะเบียนเกินกว่า หน่วยกิต ที่มหาวิทลัยกำหนด

![](_page_29_Picture_11.jpeg)

ให้ลบวิชาออก

![](_page_30_Picture_0.jpeg)

## วิธีการชำระเงิน ค่าลงทะเบียน

## การชำระเงินค่าลงทะเบียนเรียน

### 1. หน้า 'งานทะเบียน' กดเลือก "หนี้/จ่ายเงิน"

![](_page_31_Picture_2.jpeg)

### 2. กด "ชำระเงิน"

| 00:21                                                                  | all 🗢 ৪     |
|------------------------------------------------------------------------|-------------|
| < UTCC+                                                                | 4 🖾 👁       |
| ภาระหนี้สิน                                                            |             |
| ปีการศึกษา                                                             | 2566 🗇      |
| ภาคการศึกษา                                                            | 1 🗇         |
| รวม                                                                    | 4.00 บาท    |
| ยอดค้ามชำระ                                                            | 4.00 unn    |
| รายการ                                                                 | ยอดค้ามชำระ |
| ເບັດເຕລັດ (Miscellaneous)                                              | 1.00 บาท    |
| ค่าเบี้ยประกันอุบัติเหตุกลุ่ม<br>(Group Accident<br>Insurance Premium) | 1.00 unn    |
| ค่าปรับชำระเมินล่าช้า<br>(Overdue Fine)                                | 1.00 บาท    |
| ค่าบำรุมการศึกษา<br>(Educational Fee)                                  | 1.00 บาท    |
| รวม                                                                    | 4.00 บาท    |
| ทำหนดชำระ 01/10/2023 – 20/11/2024                                      | _           |
| ชำระเมิน                                                               |             |
|                                                                        |             |
|                                                                        |             |
| Production ENV                                                         |             |
| Production ENV                                                         |             |

### 3. เลือกช่องทางการชำระเงิน

00:22

| 00:21 |                    |                                                                               | ul 🗢 88 |
|-------|--------------------|-------------------------------------------------------------------------------|---------|
|       | U                  | TCC+                                                                          | 0 💬 📀   |
|       |                    | ชำระเวิน                                                                      |         |
|       | 23.5               |                                                                               |         |
| กรุณ  | าตรวจสะ            | อบรายการค่าใช้                                                                | ี่จ่าย  |
| ลຳດັບ | รหัสค่าใช้<br>จ่าย | รายการ                                                                        | บาท     |
| 1     | 4                  | ເບັດເຕລັດ<br>(Miscellaneous)                                                  | 1.00    |
| 2     | 5                  | ค่าเบี้ยประกันอุบัติเหตุ<br>กลุ่ม (Group<br>Accident<br>Insurance<br>Premium) | 1.00    |
| 3     | 1150               | ค่าปรับชำระเวินล่าช้า<br>(Overdue Fine)                                       | 1.00    |
| 4     | 2                  | ค่าบำรุงการศึกษา<br>(Educational Fee)                                         | 1.00    |
| รวม   | Pro                |                                                                               | 4.00    |

#### กรุณาเลือกวิธีการชำระเวิน

![](_page_31_Figure_10.jpeg)

al 🗢 🖽

 $\triangle \odot \odot$ 

## ชำระเงินด้วย K-PLUS

## 1. กดปุ่ม "K-PLUS"

| 00:22     | al 🗢 🔀                                                                             |
|-----------|------------------------------------------------------------------------------------|
| <         | UTCC+ 🗘 💬 🞯                                                                        |
| 2 5       | ค่าเบี้ยประกันอุบัติเหตุ 1.00<br>กลุ่ม (Group<br>Accident<br>Insurance<br>Premium) |
| 3 1150    | ค่าปรับชำระเวินล่าช้า 1.00<br>(Overdue Fine)                                       |
| 4 2       | ค่าบำรุงการศึกษา 1.00<br>(Educational Fee)                                         |
| รวม       | 4.00                                                                               |
| กรุณาเลือ | ทวิธีการชำระเวิน                                                                   |
|           | K Plus                                                                             |
|           | ชำระผ่านเคาน์เตอร์ธนาคาร                                                           |
| ชำระ      | ะด้วยบัตรเครดิต <b>VISA </b>                                                       |
|           |                                                                                    |
|           |                                                                                    |

### 2. ใส่เบอร์โทรศัพท์ที่ ผูก กับแอพพลิเคชัน K-Plus

![](_page_32_Figure_4.jpeg)

### 3. เมื่อกดยืนยันแล้วจะมี การ แจ้งเตือนให้ชำระเงินที่ แอพพลิเคชัน K-Plus

![](_page_32_Picture_6.jpeg)

#### 4. เข้าสู่ แอพพลิเคชัน K-Plus และกดชำระเงิน

![](_page_32_Picture_8.jpeg)

## ชำระผ่านเคาน์เตอร์ธนาคาร / เคาน์เตอร์เซอร์วิส โดยกดปุ่ม "แสดง BARCODE"

#### 1. กดุปุ่ม ชำระผ่าน เคาน์เตอร์ธนาคาร

![](_page_33_Picture_2.jpeg)

2. กดปุ่ม "แสดง BARCODE"

![](_page_33_Picture_5.jpeg)

**Download Bill Payment** 

![](_page_33_Picture_7.jpeg)

### 3. ตัวอย่างกรณี กดปุ่ม "แสดง BARCODE"

![](_page_33_Picture_9.jpeg)

## ชำระผ่านเคาน์เตอร์ธนาคาร / เคาน์เตอร์เซอร์วิส โดยกดปุ่ม กดปุ่ม "แสดง QRCODE"

### 1. กดปุ่ม ชำระผ่าน เคาน์เตอร์ธนาคาร

![](_page_34_Picture_2.jpeg)

**Production ENV** 

2. กดปุ่ม "แสดง QRCODE" 3. ตัวอย่างกรณี กดปุ่ม "แสดง QRCODE"

#### 00:22 al 🗢 🖽 UTCC+ รายละเอียดการจ่ายเวิน ชื่อ–นามสกล: ทดสอบชำระ6 เหมาจ่าย6 รหัสนักศึกษา/Cust 669991046 NO. (Ref.1): เลขที่อ้างอิง/Ref. 170550110232111247 No. (Ref.2): จำนวนเวิน 4.00 unn บมจ. ธนาคารกรวเทพ

![](_page_34_Picture_6.jpeg)

Comp Code : SERVICE CODE : GSUTCC

![](_page_34_Picture_8.jpeg)

![](_page_34_Picture_9.jpeg)

![](_page_34_Picture_10.jpeg)

ธนาคารกรมใทย Comp Code : COMPANY CODE 8571

![](_page_34_Picture_12.jpeg)

ธนาคารกสิกรไทย Comp Code : COMPANY CODE 35377

![](_page_34_Picture_14.jpeg)

เคาน์เตอร์เซอร์วิส

(ค่าบริการคิดตามมินที่ชำระ 0 – 50,000 = 10 บ. 50,0001 - 99,999 = 20 u.)

ແສດງ Barcode

ແສດງ QRcode

**Download Bill Payment** 

![](_page_34_Picture_21.jpeg)

ชื่อ–นา รหัสนัก NO. (R เลขที่อ้า No. (R

จำนวนเ

![](_page_34_Picture_24.jpeg)

![](_page_34_Picture_25.jpeg)

![](_page_34_Picture_26.jpeg)

![](_page_34_Picture_27.jpeg)

![](_page_34_Picture_28.jpeg)

| )0:22 باللہ 🕤 🖽      |               |   |  |  |
|----------------------|---------------|---|--|--|
| UTCC                 | C+ 🗘 💬 @      | Ø |  |  |
| UTC                  | с             |   |  |  |
| ชื่อ                 | ทดสอบชำระ6    |   |  |  |
| นามสกุล              | เหมาจ่าย6     |   |  |  |
| เลขที่               | 669991046     |   |  |  |
| อ้างอิง1(Ref.1)      |               |   |  |  |
| เลขที่อ้างอิง2(Ref.2 | 2)            |   |  |  |
| 17055                | 0110232111247 |   |  |  |
| ประเภทการชำระ        | ค่าลงทะเบียน  |   |  |  |
|                      | เรียน         |   |  |  |
| ยอดรวมค้าง           | 4.00 บาท      |   |  |  |
| ชำระ                 |               |   |  |  |
| *หากท่านชำระแล้ว     | โปรดตรวจสอบ   |   |  |  |
| การชำระเงินในวันทั   | าการถัด ไป    |   |  |  |
| [[]][[20]<br>[2]     |               |   |  |  |
| e e                  | i.            |   |  |  |
| L. Contraction       |               |   |  |  |
| Problection          | JaAlven       |   |  |  |
|                      |               |   |  |  |
|                      |               |   |  |  |

## ชำระผ่านเคาน์เตอร์ธนาคาร โดยกดปุ่ม "Download Bill Payment"

#### 1. กดปุ่ม "Download bill payment"

17:04

![](_page_35_Picture_3.jpeg)

![](_page_35_Picture_4.jpeg)

## 2. นำเอกสารนี้ไปชำระเงินที่ธนาคาร

|                                                            | .ıl ≎ <b>4</b> 0                                                                                                    |
|------------------------------------------------------------|----------------------------------------------------------------------------------------------------|
|                                                            |                                                                                                    |
| รค้าไทย                                                    | (ส่วนที่ 1 สำหรับนักศึกษา)<br>มีเล่าสารณีต 92.080.917.04<br>พ.ศ. พ.2 6655559323555542                                                                                                    |
| Tens<br>Beurgelan                                          | (hysalla<br>Jenose (Berd)<br>1.00                                                                                                    |
| หระเรียนการค์ใหญ่มีสารเล่าน<br>หระเรียนสารค์ใหญ่มีสารเล่าน | 100 100 100 100 100 100 100 100 100 100                                                                                                    |
| พับ-รัก คามรองกระ<br>                                      | (การมีที่ 2 สำหรับของการ)<br>โปนของการทำรามัน (เพื่อมักษาโปซูฟ)<br>Faymer of Staten Account<br>กำหนดกำรามโนกายใบกับที่ 02/08/2023 ซึ่ง 10/08/2024<br>ซึ่งกันพร เหมด์ 20:08/2023 ซึ่ง 10/08/2024<br>สถังนิตพร เหมด์ 02:08/2023 ซึ่ง 10/08/2024<br>สาที่หนึ่งหาก หมดหาว 61252105232 |
| 2000 5377 10 10 10 10 10 10 10 10 10 10 10 10 10           | And Construction of Basel, One Cody                                                                                                    |
| niacian'n eniembarbhabblaisenhâil ner                      |                                                                                                    |
|                                                            |                                                                                                    |
| tcc-sit-api.jw                                             | rt.icu ථ                                                                                                    |
| Û                                                          | <u></u><br>Ш                                                                                                    |

## ชำระเงินด้วยบัตรเครดิต

#### 1. กดปุ่ม "ชำระด้วยบัตร เครดิต"

| 00.22 | 2                                          |                                                                                                    | II ? ( |
|-------|--------------------------------------------|----------------------------------------------------------------------------------------------------|--------|
|       | ι                                          | JTCC+                                                                                                   | ) 💬    |
| 2     | 5                                          | ค่าเบี้ยประกันอุบัติเหตุ<br>กลุ่ม (Group<br>Accident<br>Insurance<br>Premium)                           | 1.00   |
| 3     | 1150                                       | ค่าปรับชำระเมินล่าช้า<br>(Overdue Fine)                                                                 | 1.00   |
| 4     | 2                                          | ค่าบำรุงการศึกษา<br>(Educational Fee)                                                                   | 1.00   |
| รวม   |                                            |                                                                                                    | 4.00   |
|       |                                            |                                                                                                    |        |
| กรุณ  | าเลือกวิ                                   | ้ธีการชำระเวิน                                                                                          |        |
| กรุณ  | าเลือกวิ                                   | ์ <mark>ธีการชำระเวิน</mark><br>ห Plus                                                                  |        |
| กรุณ  | าเลือกวิ<br><sub>ชำระ</sub>                | <b>เธีการชำระเวิน</b><br>ห Plus<br>เผ่านเคาน์เตอร์ธนาคาร                                                |        |
| กรุณ  | าเลือกวิ<br>ชำระ<br>ชำระด้วย               | <b>้เริการชำระเวิน</b><br>K Plus<br>ะผ่านเคาน์เตอร์ธนาคาร<br>บัตรเครดิต <b>VISA @@</b>                  |        |
| កទុល  | <b>าเลือกวิ</b><br>ชำระ<br>ชำระด้วย<br>Pro | ช <b>ีธีการชำระเวิน</b><br>ห Plus<br>เช่านเคาน์เตอร์ธนาคาร<br>บัตรเครดิต <b>VISA ๔๛</b><br>oduction ENV |        |

![](_page_36_Figure_4.jpeg)

## ตรวจสอบจำนวนเงิน และ กรอกข้อมูลบัตรให้ถูกต้อง กดปุ่ม "Pay Now" และกดปุ่ม "Pay x,xxx.xx THB"

| C        | 00:22                                        |       |
|----------|----------------------------------------------|-------|
| 57       | UTCC<br>powered by KBank                     |       |
| ู้<br>สู | VISA 💽 👫<br>Name on Card<br>Card holder name |       |
| ສາ<br>ອໍ | Card Number                                  |       |
|          | Expiry Date<br>MM / YY                       | Secur |
|          | Pay 4.0                                      | OTHR  |
|          |                                              |       |
|          |                                              |       |

![](_page_36_Picture_7.jpeg)

### 4. กดปุ่ม "ยืนยัน"

![](_page_36_Picture_9.jpeg)

## ชำระเงินด้วยบัตรเดบิต เครดิต

## 5. เลข OTP จะถูกส่งไปยังเบอร์โทรศัพท์ จากนั้นกรอกลงในช่อง "Enter OTP"

![](_page_37_Picture_2.jpeg)

ติดต่อสอบถาม ศูนย์ลูกค้าสัมพันธ์ 02-111-1111 (24 ชั่วโมง)

![](_page_37_Picture_4.jpeg)

### 6. ชำระเงินเสร็จสิ้น

![](_page_37_Picture_6.jpeg)

#### **Payment Successful**

Transaction Date:Time / วันเวลาทำรายการ 21/11/2024 00:35:09 Merchant Name / ชื่อร้านค้า UNIVERSITY OF THE THAI CHAMBER OF COMMERCE @Mobile Description / รายละเอียด UTCC Enrollment Fee Merchant Reference No. / หมายเลขอ้างอิงของร้าน ค้า 20241121003431 29678 Amount / จำนวนเงิน 4.00 THB Ref1 / รหัสอ้างอิง1 669991046

Ref2 / รหัสอ้างอิง2 20241121003431

Card No. / หมายเลขบัตร

Result / ผลการชำระ Authorized

กรุณารอสักครู่...ระบบจะกลับไปหน้าร้านค้าให้อัตโนมัติ หาก ระบบไม่กลับไปกรุณากด "กลับไปที่ร้านค้า"

Please wait to be automatically redirected to merchant. If your browser does not go back. Please click "Go Back to Merchant".

![](_page_37_Picture_15.jpeg)

![](_page_37_Picture_18.jpeg)

![](_page_38_Picture_0.jpeg)

## การลงทะเบียนเพิ่ม ถอน / สับเปลี่ยนกลุ่ม

![](_page_39_Figure_0.jpeg)

## การลงทะเบียนเรียนเพิ่ม ถอน / สับเปลี่ยนกลุ่ม กรณีต้องการถอนวิชาที่ลงทะเบียน ให้เลือกวิชาที่ต้องการถอน โดยกดปุ่ม "ถังขยะ"

![](_page_40_Figure_1.jpeg)

| 09:08             |                     | al 🗢 🕼       |
|-------------------|---------------------|--------------|
| <                 | UTCC+               | û ∞ <b>°</b> |
|                   | ลงทะเบียนเรียน      |              |
|                   | ภาคการศึกษา 1/2566  |              |
| รายการที่ลงทะเบีย | อนไว้               |              |
| 999996-1          | วิชาเทสลมทะเบียนAVS | กลุ่ม 1<br>🔟 |
| 999991-1          | ทดสอบ9              | กลุ่ม 1<br>🔟 |
| รายการที่จะดอน    |                     |              |
| 999992-1          | ทดสอบ8              | naju 2<br>T  |

Production ENV

ยืนยันการถอน

### 6. กดปุ่ม "ตกลง"

![](_page_40_Figure_4.jpeg)

## รถอน โดยกดปุ่ม "ถังขยะ" 7. แสดงและสรุปรายวิชาที่ถอน

## การลงทะเบียนเรียนเพิ่ม ถอน / สับเปลี่ยนกลุ่ม การสับเปลี่ยนกลุ่ม รายวิชา

9. ระบบจะแสดงกลุ่มวิชาที่ สามารถเปลี่ยนได้ ให้เลือกไปที่ กลุ่มที่ต้องการเปลี่ยน " ⇄ "

ດລຸ່ມ 1

겉 🏛

กลุ่ม 1

## 8. กดปุ่ม " ∉" ของวิชาที่ ต้องการเปลี่ยนกลุ่ม

![](_page_41_Figure_3.jpeg)

### 10. กดปุ่ม "ยืนยัน"

|   | 11:14            |            |                         |
|---|------------------|------------|-------------------------|
| • | <                | UTC        | C+                      |
|   |                  | ลมทะเบีย   | ยนเรียน                 |
|   |                  | ภาคการศึกเ | ษา 1/2566               |
|   | รายการที่ลงทะเบี | ยนใว้      |                         |
|   | 999991-1         | ทดสอบ9     |                         |
|   | ເປລີ່ຍແກລຸ່ມ     |            |                         |
|   | 9999             | ยืนยันการเ | ปลี่ยนกลุ่ม<br>1 ออสอนค |
|   |                  | 999991-    | 1 ที่แลยบๆ              |
|   |                  | ปิด        | ยืนยัน                  |
|   |                  |            |                         |
|   | รหัสวิชา         | 999992     |                         |
|   | ชื่อวิชา         |            |                         |
|   |                  | ค้นหาร     | ายวิชา                  |
|   | เลือกลมท         | ะเบียนใด้  | รายวิชาที่เปิดสถ        |
|   | ทดสอบ            | Product    | ion ENV                 |
|   | 999992-1         | ุทถสอบ8    |                         |

#### II 🗢 974 .... 🔶 975 UTCC+ ลงทะเบียนเรียน ภาคการศึกษา 1/2566 รายการที่จะเปลี่ยนกล่มเรียน ດລຸ່ມ 1 999991-1 ດລຸ່ມ 2 กดสอบ9 ⊉ 🛍 Ŵ รายการที่ลงทะเบียนใว้ J 2 รหัสวิชา 999992 ชื่อวิชา ค้นหารายวิชา รายวิชาที่เปิดสอบตามเมื่อนใข เลือกลวทะเบียนใด้ ทดสอบ นตามเมื่อนใข 999992-1 ทดสอบ8 กลุ่ม 1 3(0-0-0)รับ/เหลือ หม่ายดิต Production ENV 100/ 99 ตรวจสอบการเลือกวิชา กลุ่ม 1

### 11. แสดงรายวิชาที่เปลี่ยน กลุ่ม

## การลงทะเบียนเรียนเพิ่ม ถอน / สับเปลี่ยนกลุ่ม ตรวจสอบการเพิ่ม ถอน / สับเปลี่ยนกลุ่ม และยืนยันการลงทะเบียนเพิ่ม ถอน หรือ สับเปลี่ยนกลุ่ม

12. เมื่อเพิ่ม ถอน เปลี่ยนกลุ่ม วิชาที่ต้องการแล้ว กด "ตรวจสอบการเลือกวิชา" เมื่อผ่านแล้วให้กด "ตรวจสอบค่าใช้จ่าย"

### 13. กดปุ่ม "ลงทะเบียน"

| 09:32       |                     | all 🗢 🖅           | 09:32       |                               |             | ul 🗢 👫          |
|-------------|---------------------|-------------------|-------------|-------------------------------|-------------|-----------------|
| <           | UTCC+               | û ∞ <b>°</b>      | <           | UTC                           | C+          | L 🗠 📀           |
|             | ลงทะเบียนเรียน      |                   |             | ลงทะเบีย                      | นเรียน      |                 |
|             | ภาคการศึกษา 1/2566  |                   |             | ภาคการศึกษา                   | n 1/2566    |                 |
| รายการเพิ่ม |                     |                   | รายการเพิ่ม |                               |             |                 |
| 999997-1    | ทถสอบ3              | nạịu 1            | 999997-1    | ทดสอบ3                        |             | ກລຸ່ມ 1<br>ຟີ   |
| 999991-1    | ทถสอบ9              | กลุ่ม 1<br>💼      | 999991–1    | ทถสอบ9                        |             | กลุ่ม 1<br>🔟    |
| 999992-1    | ทถสอบ8              | กลุ่ม 2<br>ปี     | 999992-1    | ทถสอบ8                        |             | กลุ่ม 2<br>🛍    |
|             | [                   |                   |             | 00000                         |             |                 |
| รหสวชา      | 99999               |                   | รหลวชา      | 99999                         |             |                 |
| ชื่อวิชา    |                     |                   | ชื่อวิชา    |                               |             |                 |
| ค้นหา       | รายวิชา ดีมรายวิชา  | จากแผน            | ค้นหาร      | รายวิชา                       | ดึมรายวิชาจ | ากแผน           |
| เลือกลมท    |                     | ปิดสอนตามเวื่อนใข | เลือกลงทะ   | <sup>III</sup> EIIII<br>Produ |             | าสอนตามเวื่อนใข |
|             | ตรวจสอบการเลือกวิชา |                   |             | ดรวจสอบค                      | ่าาใช้จ่าย  |                 |

![](_page_42_Picture_4.jpeg)

14. ยืนยันการ เพิ่ม ถอน เปลี่ยนกลุ่ม แล้ว ให้กด "กลับไปยังหน้าแรก" หรือ "หนี้/จ่ายเงิน"

![](_page_42_Picture_6.jpeg)

ดำเนินการลงทะเบียนเพิ่ม/ดอน เรียบร้อย

ท่านสามารถตรวจสอบข้อมูลการลมทะเบียนเรียน

จากประวัติการลงทะเบียนเรียน

#### <u>รายละเอียดค่าใช้จ่าย</u>

![](_page_42_Picture_11.jpeg)

ใม่มีค่าใช้จ่าย

กรุณาตรวจสอบช่วมเวลาการชำระเวินเพิ่ม/ถอน จากเวปใชด์การ ลมทะเบียนเรียน กรณีมีเวินที่ใด้รับคืน ระบบจะโอนเวินเข้าบัญชีขอว นักศึกษา ตามรอบขอมกอมการเวิน โปรดตรวจสอบ เลขที่บัญชีให้ ถกต้อม

ชำระเวิน

กลับไปหน้าแรก

**Production ENV** 

กรณีมีค่าใช้จ่ายในการเพิ่ม ถอน รายวิชา ให้กดไปที่ "หนี้/จ่ายเงิน" หรือ ไปที่ หน้างานทะเบียน แล้วกด เลือก "หนี้/จ่ายเงิน"

## ระบบงานทะเบียน - ประวัติการลงทะเบียน

#### 1. แสดงหน้า "งาน ทะเบียน" กดเลือก "ประวัติการลงทะเบียน"

![](_page_43_Picture_2.jpeg)

#### 2. ระบบจะแสดงราย ละเอียด

![](_page_43_Figure_4.jpeg)

![](_page_43_Picture_5.jpeg)

### 3. สามารถเลือก "ปีการศึกษา" และ "ภาคการศึกษา" เพื่อดูข้อมูลได้

![](_page_43_Picture_7.jpeg)

| 00:42                            |               |           | - 40     | <b>≈ 8</b> 5) |                |
|----------------------------------|---------------|-----------|----------|---------------|----------------|
| <                                |               | UTC       | C+       | ۵             | (c) <b>(c)</b> |
|                                  | ประวั         | วัติการลม | ทะเบียนเ | รียน          |                |
| ปีการศึกษา                       |               |           |          | 256           | 6 🛇            |
| ภาคการศึกษา 1 🛆                  |               |           |          |               | 1 💿            |
| รายวิชาที่ลง                     | ทะเบียนทั้งหม | n         |          |               |                |
| รหัสวิชา<br>999991–1             |               | ภาคกา     | รศึกษา   |               | nsa            |
| 999997-1<br>จำนวนหน่วย           | 1             |           |          | ~             | 6              |
| ประวัติการท <b>่</b><br>รหัสอิชา | ยา            | าเลิก     | ตกส      | a.J           |                |
| รายการที่ 1 2                    | 2024-10-2     | 4         |          |               | nén            |
| 999991-1                         | ลงทะเบียน     | ทดสอบ9    | 3        | .00           | 2              |
| รายการที่ 2                      | 2024-11-14    | ۱.        |          |               |                |
| 999991-1                         | เปลี่ยนกลุ่ม  | ทดสอบ9    | 0        | .00           | 1              |
| 999991-1                         | ย้ายออก       | ทถสอบ9    | 0        | .00           | 2              |
| 999997-1                         | เพิ่มวิชา     | ทดสอบ3    | 3        | .00           | 1              |
| รายการที่ 3                      | 2024-11-15    | 5         |          |               |                |
| 999997-1                         | ย้ายออก       | ทถสอบ3    | 0        | .00           | 1              |
| 999997-1                         | เปลี่ยนกลุ่ม  | ทดสอบ3    | 0        | .00           | 2              |
|                                  |               | Product   | ion ENV  | 1             |                |

## ระบบงานทะเบียน - ค้นหารายวิชา

![](_page_44_Figure_1.jpeg)

![](_page_44_Picture_2.jpeg)

 ระบบจะแสดงรายละเอียด และ สามารถระบุรายละเอียดเพิ่มเติม เพื่อค้นหารายวิชาได้

![](_page_44_Picture_4.jpeg)

### 3. ระบบแสดงข้อมูลตาม เงื่อนไขที่ค้นหาถูกต้อง

|   | 00:50                               |       |                      | all 🗢 🛯                |
|---|-------------------------------------|-------|----------------------|------------------------|
| < |                                     | UT    | CC+                  | L 🗠 📀                  |
|   |                                     | ค้นหา | รายวิชา              |                        |
|   | รหัสวิชา                            | 101   |                      |                        |
|   | ชื่อวิชา                            |       |                      |                        |
|   | Ū *                                 | 2566  |                      |                        |
|   | ภาคการศึกษา                         | 2     |                      |                        |
|   |                                     |       | ค้นหาราย             | วิชา                   |
|   | รหัสวิชา                            |       | LW101-1              |                        |
|   | ชื่อวิชา                            |       | กฎหมายแพ่ง           | ะหลักทั่วไป            |
|   | หมายเหตุ                            |       | โครมการช่วย<br>18–19 | แหลือ รหัส             |
|   | ปี / ภาคการศึกเ                     | ษา    | 2566 / 2             |                        |
|   | กลุ่ม                               |       | 320                  |                        |
|   | หน่วยกิต                            |       | 3 (3-0-6)            |                        |
|   | เวลาเรียน                           |       | N/A                  |                        |
|   | เวลาสอบ                             |       | N/A                  |                        |
|   | ผู้สอน                              |       | N/A                  |                        |
|   |                                     |       |                      |                        |
|   | รหัสวิชา<br>                        |       | H0101-1              |                        |
|   | ชอวชา                               |       | ทกษะการรู้สา         | ารสนเทศ                |
|   | <ul><li>หมายเหตุ</li><li></li></ul> |       | สาหรบนค.รเ<br>       | าล 20-23<br>รหัส 17-19 |

## ระบบงานทะเบียน - วางแผนลงทะเบียนเรียน

 แสดงหน้า "งานทะเบียน" กดเลือก "วางแผนลง ทะเบียนเรียน" 2. แสดงหน้า "วางแผนลงทะเบียน เรียน" และค้นหารายวิชาที่ต้องการ ลงทะเบียนเรียน 3.1 ระบบแสดงข้อมูลตาม เงื่อนไขที่ค้นหา และแสดง รายวิชาที่สามารถลงทะเบียนได้

![](_page_45_Picture_4.jpeg)

![](_page_45_Figure_5.jpeg)

#### 3.2 ระบบแสดงข้อมูลตามเงื่อนไข ที่ค้นหา และแสดงรายวิชาที่ไม่ สามารถลงทะเบียนได้

## ระบบงานทะเบียน - วางแผนลงทะเบียนเรียน

#### 4. เลือกวิชาที่ต้องการวางแผนลง ทะเบียนเรียน โดยกดที่ปุ่ม " 🛒 "

![](_page_46_Figure_2.jpeg)

![](_page_46_Figure_3.jpeg)

#### 7. ระบบแสดงตัวอย่างข้อมูล รายวิชาที่เพิ่มในตารางเรียน

![](_page_46_Figure_5.jpeg)

## ระบบงานทะเบียน - วางแผนลงทะเบียนเรียน

9. ระบบแสดงแจ้งเตือนยืนยันการ เลบรายวิชา จากนั้นกด "ตกลง"

![](_page_47_Picture_2.jpeg)

8. กรณีที่ต้องการลบรายวิชาที่ เพิ่มเข้ามา ให้กดไปที่ปุ่ม " ថ " เพื่อทำการลบ

| 08:56                                           |                     | all 🗢 🕼       |
|-------------------------------------------------|---------------------|---------------|
|                                                 | UTCC                | + 🗘 💬 🞯       |
|                                                 | วามแผนการลม         | ทะเบียน       |
|                                                 | ภาคการศึกษา 1/      | 2566          |
| 999991–1                                        | ทดสอบ9              | กลุ่ม 1<br>ปี |
| ตาราม                                           | เรียน               | ตารามสอบ      |
| <sup>ພຖ.</sup><br>ศ.<br>a.<br><b>วันจันทร์</b>  |                     |               |
| <b>999991–1 nc<br/>ห้อว N/A</b><br>09:00 – 12:0 | <b>າສອບ9</b><br>ວັດ |               |
| ວັບພຸຣ                                          |                     |               |
| 999991–1 nc<br>ห้อม N/A<br>13:00 – 14:0         | <b>เสอบ9</b><br>10  |               |
|                                                 | Production          | ENV           |
|                                                 |                     |               |

#### 10. ระบบทำการลบรายวิชาที่ เลือก และแสดงข้อมูลสำเร็จ

![](_page_47_Picture_6.jpeg)

## ระบบงานทะเบียน - ขอเอกสาร

 แสดงหน้า "งานทะเบียน" กดเลือก "ขอเอกสาร"

![](_page_48_Picture_2.jpeg)

2. ระบบจะทำ มหาวิทยาลัยที่ เอกสาร <sup>13:30</sup>

> UTC ระบบขอเอกสา ภาษาไทย / En

> > รหัสนักศึกเ

รหัสผ่าเ

- 🖲 สำหรับนักศึกษาปีก
- 🔵 สำหรับนักศึกษาปีก

Submi

\*\*รหัสผ่านของนักศึกษาใช้รหัส นักศึกษา

neginfo.utc

#### 2. ระบบจะทำนำท่านไปยังเว็บไซต์ของ มหาวิทยาลัยที่มีรายละเอียดของการขอ

| .ıl 🗢 43                    |  |
|-----------------------------|--|
|                             |  |
|                             |  |
| CC                          |  |
| ns Online                   |  |
| nglish                      |  |
| เษา                         |  |
|                             |  |
|                             |  |
| ารศึกษา 56 ขึ้นไป           |  |
| าารศึกษา 55 ลงไป            |  |
|                             |  |
| ่านเดียวกับระบบบริการ<br>** |  |
| cc.ac.th උ                  |  |
|                             |  |
|                             |  |

## ระบบงานทะเบียน - เอกสารของฉัน

### 1. แสดงหน้า "งานทะเบียน" กดเลือก "เอกสารของฉัน"

![](_page_49_Picture_3.jpeg)

![](_page_49_Picture_4.jpeg)

## ระบบจะทำน้ำท่านไปยังเว็บไซต์ของ มหาวิทยาลัยที่มีรายละเอียดของเอกสารของฉัน

## ระบบงานทะเบียน - ขอขึ้นทะเบียนบัณฑิต

แสดงหน้า "งานทะเบียน" กดเลือก "ขอขึ้นทะเบียนบัณฑิต"

![](_page_50_Picture_3.jpeg)

![](_page_50_Picture_4.jpeg)

## 2. ระบบจะทำนำท่านไปยังเว็บไซต์ของ มหาวิทยาลัยที่มีรายละเอียดของเอกสารของฉัน

| .ul 🗢 42)                    |
|------------------------------|
|                              |
|                              |
|                              |
| CC                           |
| าร Online                    |
| nglish                       |
| engusn                       |
| าษา                          |
|                              |
| u                            |
| าารศึกษา 56 ขึ้นไป           |
| การศึกษา 55 ลงไป             |
| t                            |
| ผ่านเดียวกับระบบบริการ<br>** |
| cc.ac.th C                   |
|                              |
|                              |

## ระบบงานทะเบียน - คำร้องออนไลน์

13:35 UTCC Plus Rede.. **UT** Username Password สำหรับนักศึกษา : Username & Passwor สำหรับอาจารย์/เจ้าหน้าที่ : Username ไม่ต้อ เดียวกับที่เข้าใช้อีเมล For student : Use "Username & Passwo นักศึกษ Teacher / Officer : The Username, a @utcc.ac.th). The Password as sa (?) Learn Mo ⊒ 

### 1. แสดงหน้า "งานทะเบียน" กดเลือก "คำร้องออนไลน์"

![](_page_51_Picture_4.jpeg)

## ระบบจะทำนำท่านไปยังเว็บไซต์ของ มหาวิทยาลัยที่มีรายละเอียดของคำร้องออนไลน์

| .ul ? 44                                                      |
|---------------------------------------------------------------|
| CC                                                            |
|                                                               |
|                                                               |
|                                                               |
|                                                               |
| ۷                                                             |
|                                                               |
| ป ล็อคอินเหมือนระบบบริการนักศึกษา                             |
| งใส่ @utcc.ac.th และ Password รหัส<br>มหาวิทยาลัยฯ            |
| rd" as the credential for ระบบบริการ<br>า                     |
| pply the email account (without<br>ame as you email password. |
|                                                               |

| tcc.ac.th | Ç |
|-----------|---|
| m         | G |

## ระบบงานทะเบียน - แชท

### 1. แสดงหน้า "งาน ทะเบียน" กดเลือก "แชท"

![](_page_52_Picture_2.jpeg)

### 2. ระบบแสดงรายละเอียด การสนทนาทั้งหมด

![](_page_52_Figure_4.jpeg)

#### 4. สามารถสนทนาแบบ "กลุ่มวิชาเรียน" ได้

![](_page_52_Picture_6.jpeg)

#### 3. กดเลือก "กลุ่มวิชาเรียน" เพื่อ ดูรายวิชาทั้งหมดที่ลงทะเบียนไว้

## ระบบงานทะเบียน - แชท

![](_page_53_Figure_1.jpeg)

![](_page_53_Picture_3.jpeg)

#### 8. เมื่อมีการส่งข้อความระบบ สามารถแจ้งเตือนได้

![](_page_53_Picture_5.jpeg)

#### ึกฏหมายรัฐธรรมนเนและการเมือบการบที่ครอบ

## ระบบงานทะเบียน - Soft Skill Mapping

### 1. แสดงหน้า "งานทะเบียน" กดเลือก "Soft Skill Mapping"

![](_page_54_Picture_2.jpeg)

### 2. ระบบแสดงรายละเอียดเมนูกิจกรรม และรายละเอียดของกิจกรรมต่ำง ๆ

![](_page_54_Picture_4.jpeg)

![](_page_54_Picture_5.jpeg)

![](_page_55_Picture_0.jpeg)

![](_page_55_Picture_2.jpeg)

## ระบบข้อมูลของฉัน - ทำบัตรนักศึกษา

2. แสดงหน้า "ข้อมูลของฉัน" กดเลือก "ทำบัตรนักศึกษา"

1. จากหน้าแรกเลือก เมนู "ข้อมูลของฉัน"

![](_page_56_Picture_3.jpeg)

#### 3. ระบบจะนำท่านไปยัง เว็บไซต์เพื่อทำบัตรนักศึกษา

![](_page_56_Picture_5.jpeg)

## ระบบข้อมูลของฉัน - บัตรนักศึกษา

1. แสดงหน้า "ข้อมูลของฉัน" กดเลือก "บัตรนักศึกษา"

![](_page_57_Picture_2.jpeg)

ข้อมูลของ <sup>01:07</sup> < UT

![](_page_57_Picture_4.jpeg)

Communication Arts คณะนิเทศศาสตร์

![](_page_57_Picture_6.jpeg)

![](_page_57_Picture_7.jpeg)

#### 2. ระบบแสดงรายละเอียด ข้อมูลของนักศึกษา

![](_page_57_Picture_9.jpeg)

Insilia Approv 1910-11100-144 Expire : -

![](_page_57_Picture_11.jpeg)

## ระบบข้อมูลของฉัน - ข้อมูลส่วนตัว

1. แสดงหน้า "ข้อมูลของฉัน" กดเลือก "ข้อมูลส่วนตัว"

![](_page_58_Picture_2.jpeg)

![](_page_58_Picture_4.jpeg)

#### 2. ระบบแสดงรายละเอียด ข้อมูลส่วนตัวของนักศึกษา

## ระบบข้อมูลของฉัน - ผลการศึกษา

## 1. แสดงหน้า "ข้อมูลของฉัน" กดเลือก "ผลการศึกษา"

![](_page_59_Picture_2.jpeg)

การศึกษา 01:07 UTCC+ ผลการศึกษา **Intelline** FIREWAR 1910-11100044 หน่วยการเรียนสะสม เกรดเฉลี่ยสะสม (GPAX) เกียรตินิยม \* กรณีที่ผลการเรียนใม่แสดงอาจเกิดจากการค้างชำระค่าเล่าเรียน เพื่อแก้ใขกรณาติดต่อ ึกอวการเวิน ภาคการศึกษา ชื่อวิชา รหัส หลักนิเทศศาสต CA106-1 Principles of CA112-1 พัฒนาทักษะกา Reading and Developmen ภาษาใทยเพื่ออา GE001-Thai for Care 60 GE002-ກາษາอังกฤษเพื่ 60 English for ( พาณิชย์อิเล็กท GE124-1 Introduction LW961-1 กฎหมาย การเ THAI LAWS GOVERNME หน่วยการเรียนในภาค ้ เกรดเฉลี่ยในภาค (GF ภาคการศึกษา รหัส ชื่อวิชา BA961-1 หลักการตลาด Principles of CA112 1 300000

## 2. ระบบแสดงรายละเอียดผล

![](_page_59_Picture_5.jpeg)

|                                               |          | 1/2562 |
|-----------------------------------------------|----------|--------|
|                                               | หน่วยกิต | เกรด   |
| ns<br>f Communication                         | 3        | А      |
| เรอ่านและการเขียน<br>d Writing Skills<br>nt   | 3        | A      |
| าชีพ<br>eers                                  | 3        | D+     |
| อการสื่อสาร 1<br>Communication 1              | 3        | C+     |
| เรอนิกส์เบื้อมต้น<br>n to E-Commerce          | 3        | А      |
| มือว และการปกครอวขอวไทย<br>POLITICS AND<br>NT | 3        | В      |
|                                               |          | 18     |

| A) | 3.17 |
|----|------|
|    |      |

|             |          | 2/2562 |
|-------------|----------|--------|
|             | หน่วยกิต | เกรด   |
| f Marketing | 3        | А      |
| และสื่อใหม่ | 2        | ٨      |

## ระบบข้อมูลของฉัน - คำนวณผลการศึกษา

2. แสดงหน้า "คำนวณผลการศึกษา" สามารถกำหนดเกรดในรายวิชาที่ ต้องการทำการคำนวณผลได้

![](_page_60_Picture_2.jpeg)

## แสดงหน้า "ข้อมูลของฉัน" กดเลือก "คำนวณผลการศึกษา"

![](_page_60_Picture_4.jpeg)

![](_page_60_Picture_5.jpeg)

#### 3. ระบบแสดงผลคำนวณ

| 01:0    | 7                                                                                     |          | II 🗢 🛯 |
|---------|---------------------------------------------------------------------------------------|----------|--------|
| <       | UTCC+                                                                                 | Ĺ        | ) 🗐 🞯  |
| คานว    | ณผลการคกษา                                                                            |          |        |
| หน่วยก  | ารเรียนสะสมล่าสุด                                                                     |          | 21     |
| เกรดเฉล | ลี่ยล่าสุด (GPAX)                                                                     |          | 3.07   |
| รหัส    | ชื่อวิชา                                                                              | หน่วยกิต | เกรด   |
| GE071   | ภาษาอัวกฤษเพื่อการสื่อสารในชีวิต<br>ประจำวัน<br>English for Everyday<br>Communication | ו<br>3   | A 🗘    |
| GE106   | กฎหมายพาณิชย์อิเล็กทรอนิกส์<br>E-Commerce Law                                         | 3        | 7 🗘    |
| LW102   | กฎหมายลักษณะนิติกรรมและ<br>สัญญา<br>JURISTIC ACT AND<br>CONTRACT                      | 3        | 7 🛇    |
| LW103   | กฎหมายอาญา: ภาคทั่วไป<br>CRIMINAL LAW : GENERAL<br>PRINCIPLES                         | 3        | ? 🔷    |
| LW205   | กฎหมายมหาชน<br>Public Law                                                             | 2        | ? ᅌ    |
| LW206   | กฎหมายลักษณะทรัพย์สิน<br>Property Law                                                 | 3        | ? 🗢    |
| LW207   | กฎหมายลักษณะหนี้<br>OBLIGATIONS                                                       | 3        | ? 🛇    |
| ประมา   | าณหน่วยสะสม                                                                           |          | 24     |
| ປຣະມ    | าณเกรดเฉลี่ย (GPAX)                                                                   |          | 3.19   |

![](_page_61_Picture_0.jpeg)

![](_page_61_Picture_2.jpeg)

## ระบบบริการอื่น ๆ - Fitness

1. จากหน้าแรกเลือก เมนู "บริการอื่น ๆ " 2. แสดงหน้า "บริการอื่น ๆ " กดเลือก "Fitness"

3.1 กรณียังไม่เข้าสู่ระบบ ระบบจะให้ทำการเข้าสู่ระบบ

![](_page_62_Picture_4.jpeg)

#### 3.2 กรณีเข้าสู่ระบบแสดงหน้า เติมเงินเพื่อใช้งานระบบ Fitness

## ระบบบริการอื่น ๆ - Fitness

4. ทำการกำหนดจำนวน คูปองที่ต้องการซื้อ จากนั้น กด "สั่งซื้อ"

![](_page_63_Figure_2.jpeg)

หากมีข้อสมสัย สอบถามเพิ่มเติม ใด้ที่ เจ้าหน้าที่กอม กีฬา อาคาร 3 ชั้น 3

![](_page_63_Picture_4.jpeg)

5. กรณียังไม่เป็นสมาชิก ต้องทำการลงทะเบียน เมื่อกรอกข้อมูลครบระบบจะนำท่านไปยังหน้า เลือกวิธีชำระเงิน

| 01:15        |                                                             | al 🗟 📴            | 01:15             |                                | ul 🗢 82          |
|--------------|-------------------------------------------------------------|-------------------|-------------------|--------------------------------|------------------|
| <            | UTCC+                                                       | ↓ ∞ <b>°</b> °    | <                 | UTCC+                          | () (⊃ <b>0</b> ° |
|              | เอกสารแสดงความยินเ                                          | ยอม               | 100 Maria         | ູ <sup>້</sup> ນ້ອນູລເພັ່ນເຕັນ |                  |
|              |                                                             |                   | กรุณากรอกข้อเ     | ມູລເພັ່ມເຕັມ                   |                  |
| ควา          | มยินยอมให้เปิดเผยข้อมูลส                                    | ่วนบุคคล          | รหัสบัตรประชาช    | ឋប                             |                  |
| ความยิบย     | ขอมให้เปิดเผยข้อมูลส่วนแคคะ                                 | ອ ນ້ານແຈ້າໃຫ້     | 1103703119737     |                                |                  |
| ความยินย     | ขอมแก่ทาวมหาวิทยาลัยหอกา                                    | รค้าใทย รวม       | คำนำหน้าชื่อ      |                                |                  |
| ถึงหน่วยง    | านอื่นใดที่ใด้รับมอบหมายจาก                                 | มาม               | นามสาว            |                                |                  |
| มหาวิทยา     | เล้ยหอการไทย ในการเก็บรวบ                                   | รวม ใช้ หรือ      | ชื่อ              |                                |                  |
| ເປີດເຜຍນ້ໍ   | อมูลส่วนบุคคลขอวข้าพเจ้า ทา                                 | ามมหาวิทยาลัย     | เกวลิณ คุรุธรรม   |                                |                  |
| จะเก็บรวเ    | ມຣວມແລະປຣະມວລພລູ່ນ້ອມູລສ່ວນ                                 | นบุคคลของ         | ที่อยู่           |                                |                  |
| ท่าน อาทิ    | เช่น ชื่อ เลขประจำตัวประชาชน<br>เระสาด์แล เอรเด็มรอบรอบ ใช้ | เ นามสกุล ที่อยู่ | 234 ม.– ช.สุทธิพร | ร ด.ประชาสมเคราะห์             |                  |
| ข้อมลส่วเ    | มบคคล เพื่อนำใปใช้ประโยชน์ต่                                | อการดำเนิน        | แขวม/ตำบล         |                                |                  |
| ู<br>มานตามภ | ้<br>ารกิจขอมมหาวิทยาลัยหอการ                               | ะค้าใทย ในการ     | ดินแดง            |                                |                  |
| ยื่นภาษีให้  | แท่กรมสรรพากร                                               |                   | เขต/อำเภอ         |                                |                  |
|              | รับกราบและให้ดาวมรีบรอบต                                    | ערי               | ดินแดง            |                                |                  |
|              | มหาวิทยาลัยหอการค้าใทย ใเ                                   | มการเก็บ          | ຈັງหวัด           |                                |                  |
| 0            | รวบรวม ใช้ หรือ เปิดเผยข้อมู                                | ลส่วนบุคคล        | กรุมเทพมหานคร     |                                |                  |
|              | ของข้าพเจ้า                                                 |                   | รหัสใปรษณีย์      |                                |                  |

51000

#### 6. กรณีเป็นสมาชิกแล้วไม่ต้องลง ทะเบียน สามารถเลือกช่อง ทางการชำระเงินได้เลย

![](_page_63_Picture_9.jpeg)

## ระบบบริการอื่น ๆ - ชำระเงินด้วย K-PLUS

7. กดปุ่ม "K-PLUS"

8. ใส่เบอร์โทรศัพท์ที่ผูก กับแอพพลิเคชัน **K-Plus** 

![](_page_64_Picture_3.jpeg)

![](_page_64_Picture_4.jpeg)

## 9. เมื่อกดยืนยันแล้วจะมี สรุป รายการ และกด "Pay Now" เพื่อ ชำระเงินที่แอพพลิเคชัน K-Plus

![](_page_64_Picture_6.jpeg)

![](_page_64_Picture_7.jpeg)

#### 10. เข้าสู่ แอพพลิเคชัน K-Plus และกดชำระเงิน

![](_page_64_Picture_9.jpeg)

![](_page_65_Figure_0.jpeg)

## ระบบบริการอื่น ๆ - Fitness

14. เมื่อชำระเงินเรียบร้อย ระบบจะนำท่านกลับเข้าสู่ หน้าเติมเงิน

15. กดไปที่เมนู "ใช้งาน" สามารถนำไป สแกนเข้าใช้งานได้เลย

![](_page_66_Picture_3.jpeg)

#### 16. โดยสามารถตรวจสอบ ประวัติการสั่งซื้อ

| 13:49                                   |                    | ul 🗢 59 |
|-----------------------------------------|--------------------|---------|
| < Back                                  | ประวัติการสั่มซื้อ |         |
| รหัสอ้าวอิว                             | วันที่ชำระเวิน     | ยอดรวม  |
| 9a12bbc7-e2af-4209<br>a859-a48b562d2dc9 | - 8/1/24, 10:03 AM | 1 บาท   |
|                                         |                    |         |
|                                         |                    |         |
|                                         |                    |         |
|                                         |                    |         |
|                                         |                    |         |
|                                         |                    |         |
|                                         |                    |         |
|                                         |                    |         |
|                                         |                    |         |
|                                         |                    |         |
|                                         |                    |         |
|                                         |                    |         |
|                                         |                    |         |
|                                         |                    |         |
|                                         |                    |         |
|                                         |                    |         |
|                                         |                    |         |
|                                         |                    |         |
|                                         |                    |         |
|                                         |                    |         |

## ระบบบริการอื่น ๆ - Fitness

18. สามารถแก้ไขที่อยู่ได้

|   | 01:15                      |
|---|----------------------------|
|   | < UTCC                     |
|   | ູ່ນ້ອມູລເພັ່ນເ             |
|   | กรุณากรอกข้อมูลเพิ่มเติม   |
|   | รหัสบัตรประชาชน            |
|   | FIDEROTHING TOO            |
|   | คำนำหน้าชื่อ               |
|   | Usaho                      |
|   | ชื่อ                       |
| _ | maha egoca                 |
|   | ที่อยู่                    |
|   | 204-s Cipline Osternovensk |
|   | แขวม/ตำบล                  |
|   | Change 1                   |
|   | เขต/อำเภอ                  |
|   | Ruen.                      |
|   | จัมหวัด                    |
|   | ing insurance of           |
|   | รหัสไปรษณีย์               |

17. กดไปที่เมนู "แก้ไขที่อยู่"

![](_page_67_Picture_4.jpeg)

![](_page_67_Picture_5.jpeg)

|    | al 🗟 🕄 |   |    |
|----|--------|---|----|
| F  | ۵      | 2 | 00 |
| iu |        |   |    |

## ระบบบริการอื่น ๆ - Coin

1. จากหน้าแรกเลือก เมนู "บริการอื่น ๆ " 2. แสดงหน้า "บริการอื่น ๆ " กดเลือก "Coin"

![](_page_68_Picture_3.jpeg)

### 3. ระบบแสดงหน้าระบบหอคอยน์

![](_page_68_Figure_5.jpeg)

![](_page_69_Figure_0.jpeg)

C5I

![](_page_69_Picture_1.jpeg)